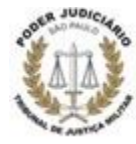

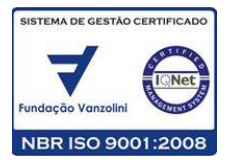

Guia Prático do Usuário - Perfil Defensor / Advogado Particular

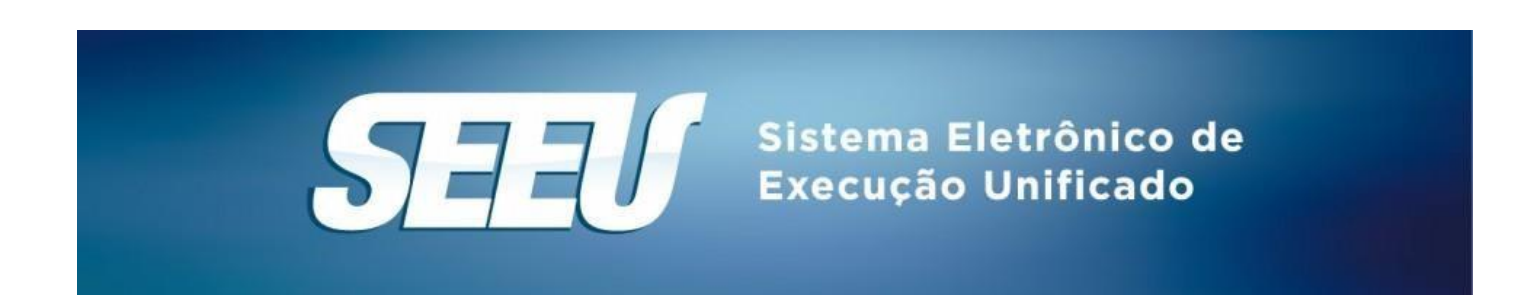

# Expediente

Coordenadoria de Gestão Participativa, Planejamento e Desenvolvimento Institucional - CGPDI

## Agradecimentos

- CNJ Conselho Nacional de Justiça
- TJPR Tribunal de Justiça do Estado do Paraná
- TJDFT Tribunal de Justiça do Distrito Federal e dos Territórios

# Atendimento ao Usuário Externo:

- Horário de atendimento: das 9:00 às 19:00 horas, em dias de expediente forense.
- Telefones: (11) 3218-3166 / 3167
- Atendimento Presencial: Rua Doutor Vila Nova, 285, Vila Buarque, CEP: 01222-020, São Paulo SP 2º andar do prédio anexo.

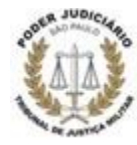

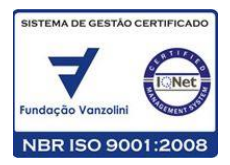

# SUMÁRIO

| 1. Apresentação                                      | 3  |
|------------------------------------------------------|----|
| 1.1 Conceito                                         | 3  |
| 1.2 Histórico do SEEU                                | 3  |
| 1.3 Benefícios advindos do uso do sistema            | 4  |
| 1.4 Papel do Defensor / Advogado Particular          | 5  |
| 2. Mesa do Defensor / Advogado Particular            | 5  |
| 2.2 Mesa do Defensor / Advogado Particular           | 8  |
| 2.3 Abas da tela de início                           |    |
| 2.3.1 Aba "Processos"                                |    |
| 2.3.2 Aba "Intimações"                               | 11 |
| 2.3.3 Aba "Citações"                                 | 11 |
| 2.3.4 Aba "Audiências"                               | 12 |
| 2.3.5 Aba "Últimas Movimentações"                    | 12 |
| 2.3.6 Detalhando a aba "Processos"                   | 12 |
| 3. Manifestação e Petição; e Menus do Sistema        |    |
| 3.1 Manifestação e Petição                           |    |
| 3.1.1 - Selecionando um arquivo em PDF do computador | 20 |
| 3.1.2 - Criando um novo documento                    | 21 |
| 3.2. Menus do Sistema                                | 23 |
| 3.2.1 Menu "Ações 1º Grau"                           | 23 |
| 3.2.2 Menu "Ações 2º Grau"                           | 23 |
| 3.2.3 Menu "Intimações"                              | 24 |
| 3.2.4 Menu "Citações"                                | 24 |
| 3.2.5 Menu "Audiências"                              | 25 |
| 3.2.6 Menu "Sessões 2º Grau"                         | 25 |
| 3.2.7 Menu "Buscas"                                  | 25 |
| 3.2.8 Menu "Estatísticas"                            | 27 |
| 3.2.9 Menu "Outros"                                  | 27 |
| Meus Dados/Assessores/Peritos                        | 28 |

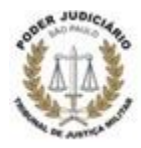

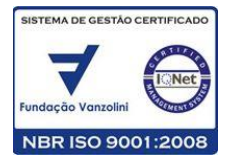

Prezado Defensor/Advogado Particular,

Bem-vindo ao Guia Prático do Usuário do SISTEMA ELETRÔNICO DE EXECUÇÃO UNIFICADO – SEEU, perfil DEFENSOR/ADVOGADO PARTICULAR.

O Sistema Eletrônico de Execução Unificado – SEEU é um sistema informatizado, bastante fácil e intuitivo, gerenciado pelo Conselho Nacional de Justiça - CNJ e tem como objetivo suprir a integralidade das demandas de procedimentos exigidas para processamento e tramitação de processos de Execução Penal, permitindo, ainda, acesso e controle informatizado dos dados relacionados ao sistema carcerário brasileiro em todo território nacional.

O guia está estruturado em tópicos. Primeiramente, você será apresentado ao SEEU, seu conceito, histórico de implantação e benefícios trazidos à execução penal. Depois, identificará os procedimentos necessários ao acessar o sistema e conhecerá as principais funcionalidades do SEEU aplicáveis em sua atuação como Defensor/Advogado Particular. Em seguida, você conhecerá os menus disponíveis no SEEU e as principais funções na tela de acesso aos processos.

# 1. Apresentação

Você conhecerá o SEEU, o conceito, histórico de implantação e benefícios trazidos à Execução Penal. Além disso, identificará o seu papel no uso do Sistema.

# 1.1 Conceito

O Sistema Eletrônico de Execução Unificado – SEEU é uma plataforma multitribunais, cuja base de dados é gerenciada pelo CNJ. Com ele, busca-se promover o controle informatizado da execução penal e das informações relacionadas ao sistema carcerário brasileiro em todo o território nacional.

O SEEU é bastante fácil e intuitivo. Seu uso abrange todos os atos e fases processuais pertinentes às Execuções Penais em primeira instância. Com isso, é possível a maior celeridade ao trâmite processual, a otimização de recursos, o melhor acompanhamento da evolução da marcha processual por parte dos atores da Execução Penal, entre outros benefícios.

# 1.2 Histórico do SEEU

O SEEU surgiu de uma iniciativa do Tribunal de Justiça do Paraná - TJPR, escolhida como a melhor solução tecnológica em execução penal do país, em um workshop promovido pelo CNJ em 2015.

Em abril de 2016, o SEEU foi aprovado pelo Plenário do CNJ e, a partir da Resolução <u>223</u> de 27 de maio de 2016, foi instituído como política nacional judiciária, com 90 dias de prazo para ser instalado ou integrado aos tribunais brasileiros por meio do Modelo Nacional de Interoperabilidade – MNI.

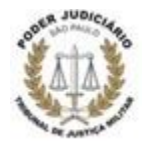

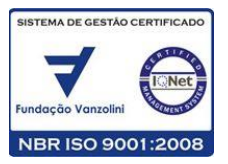

O Tribunal de Justiça de Minas Gerais foi o primeiro a aderir ao novo sistema, seguido pelo Tribunal de Justiça do Piauí. Além desses Tribunais de Justiça, outros já aderiram ao SEEU: Bahia, Distrito Federal, Pernambuco, Pará, Rio Grande do Norte, Mato Grosso, TRF da 3ª Região e o TJDFT.

Em 29 de novembro de 2016, com a publicação da Resolução nº 19/2016 - ASSPRES, o TJMSP regulamentou a implantação do SEEU no âmbito da Justiça Militar Estadual.

A Coordenadoria das Execuções Criminais - CECrim é a unidade piloto na implantação da plataforma, com o apoio da Coordenadoria de Gestão Participativa, Planejamento e Desenvolvimento Institucional.

# 1.3 Benefícios advindos do uso do sistema

Você vai perceber que o SEEU permite um trâmite processual mais eficiente, uma gestão confiável da situação judicial do sistema de Justiça Criminal e dos dados da população carcerária do Brasil.

Principais benefícios:

- a. **Identificação única do sentenciado** em todo o território nacional, contendo dados biométricos, fotografia etc.
- b. **Visualização em uma única tela** de informações como: processo, parte, movimentações, condenações.
- c. **Acompanhamento eletrônico dos prazos** de progressão, oferecendo em tempo real o quadro das execuções penais em curso.
- d. **Detalhamento do cálculo de pena**, com explicitação de frações e agendamento automático e gestão dos benefícios, como indulto e comutação.
- e. Acesso às linhas do tempo da execução, incidentes e peças pendentes, assim como processos que atingiram ou atingirão requisitos objetivos em prazos próximos.
- f. **Extração de estatísticas**, pesquisa e gráficos para demonstrar a situação do sentenciado, assim como tabelas com leis para maior precisão na inclusão de condenações.
- g. **Maior mobilidade para os atores** da Execução, que podem peticionar, fazer carga, ter vistas dos autos, inclusive de forma simultânea, por via eletrônica.
- h. **Integração da situação processual** e penitenciária do condenado entre todos os tribunais, CNJ, Instituto de Identificação da Polícia Federal, Departamento Penitenciário, entre outros.

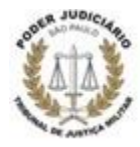

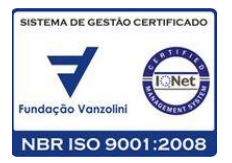

- Transparência na gestão do Judiciário e na tramitação de processos, possibilitando ao CNJ a aferição instantânea das estatísticas referentes às movimentações processuais de cada unidade judiciária.
- j. **Economia de recursos materiais**, de espaços destinados a arquivos, de transporte/movimentação em meio físico, dispensando custos e tempo com deslocamento entre o cartório e o local de destino do processo físico.

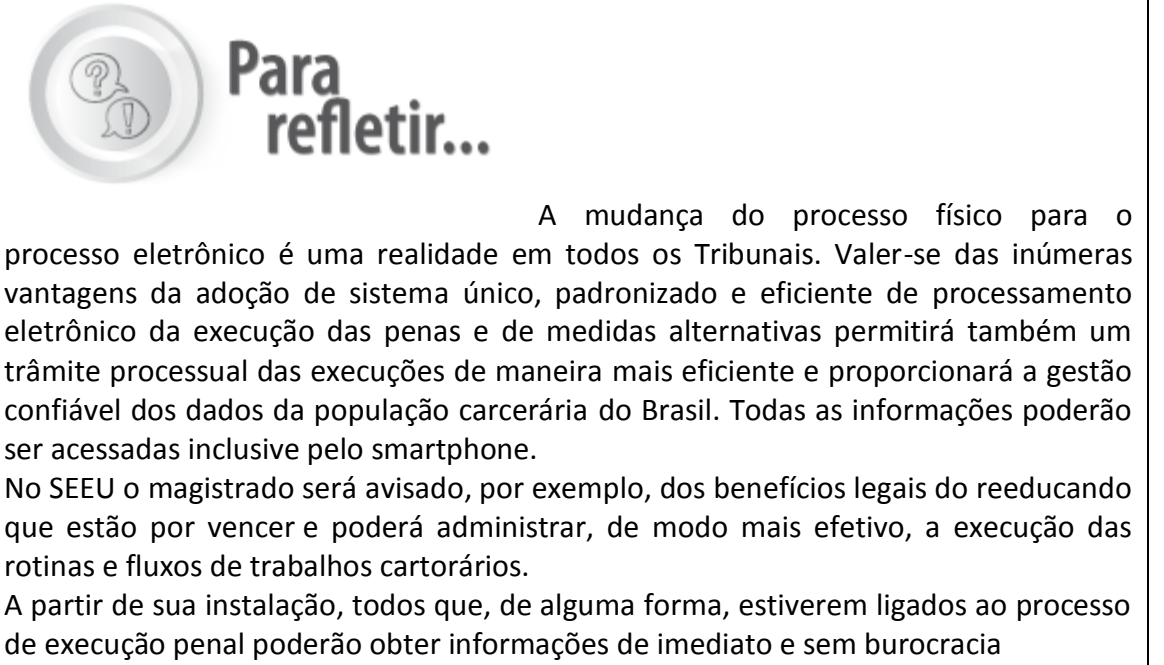

Todos temos importante papel na concretização dessa realidade no âmbito da Justiça Militar Estadual.

# 1.4 Papel do Defensor / Advogado Particular

O SEEU apresenta diferentes perfis de acesso para os variados agentes que participam da Execução Penal, os quais podem ser classificados em público interno (agentes vinculados ao Tribunal) e público externo (Ministério Público, Defensoria Pública, Advogados, Entidades de remessa etc).

Entre os perfis que integram o público externo, ao **Defensor/Advogado Particular** compete realizar o peticionamento, a ciência, a juntada de parecer, a juntada de procuração e a juntada de outros documentos que julgar necessários. Para tanto, eles podem visualizar a integralidade dos autos, as estatísticas diversas referentes a suas competências, as pendências de intimações ou citações e a consulta por audiências agendadas.

# 2. Mesa do Defensor / Advogado Particular

2.1. Como acessar o sistema

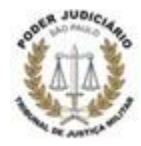

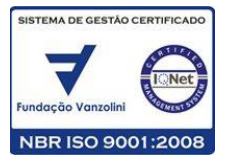

Agora que você já sabe o que é o SEEU, para que ele foi criado e quais os seus principais benefícios, é hora de saber como ele funciona.

Você perceberá que o SEEU é bastante intuitivo e fornece todos os recursos necessários para que os atores possam tramitar o processo de maneira ágil e eficiente.

Para utilizar o SEEU, é importante verificar se o Mozilla Firefox e o Java estão instalados e atualizados no seu computador. Caso não estejam, baixe-os nos sites:

- www.mozila.com
- <u>www.java.com</u>

No caso dos defensores / advogados particulares atuantes nesta justiça castrense, é possível, também, a utilização do navegador PJe que poderá ser baixado do endereço eletrônico: <u>http://www.pje.jus.br/wiki/index.php/Navegador PJe</u>

E então, tudo pronto?

Para

começar...

Para acessar o sistema, você precisa ter uma senha de acesso. Conforme dispõe o artigo 26 da Resolução nº 49/2016 – ASSPRES, o cadastramento de advogados, defensores públicos, representantes do Ministério Público e de integrantes da Polícia Militar no SEEU-CNJ será feito pela Coordenadoria das Execuções Criminais, devendo o profissional possuir, no mínimo, certificado digital no formato A3 (token).

Para isso, entre em contato com a Coordenadoria das Execuções Criminais - CECrim pessoalmente ou pelo e-mail: cecrim@tjmsp.jus.br

**Observação:** o cadastro no sistema SEEU não implica na inclusão automática do Advogado Particular / defensor no processo eletrônico, de modo que para se realizar o peticionamento eletrônico será necessário a apresentação da **Procuração**, por e-mail ou pessoalmente, para o cadastro no respectivo processo.

Ao abrir o seu navegador, acesse <u>http://seeu.pje.jus.br/</u>

O acesso ao sistema acontecerá de acordo com seu perfil, pois o SEEU está preparado para abrir somente as abas que são necessárias para o seu trabalho.

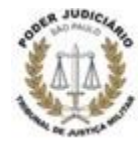

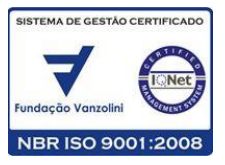

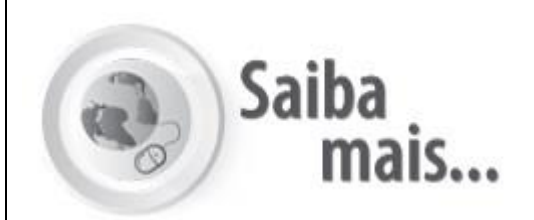

# Procedimento de Assinatura Digital do TJPR

Com o fim do suporte da tecnologia Java Applet pelos navegadores web, o aplicativo de assinatura digital embutido no SEEU não poderá mais ser utilizado. O último navegador a anunciar o fim do suporte foi o Mozilla Firefox, cuja nova versão disponibilizada a partir deste mês de março impede o funcionamento do assinador digital do SEEU. Sua versão ESR, no entanto, continuará a dar suporte a essa tecnologia por tempo indeterminado.

Para que a assinatura digital continue a existir no SEEU, o TJPR criou um aplicativo único que poderá ser utilizado por todos os seus sistemas, além do SEEU. O aplicativo, construído com Java(TM), utiliza a tecnologia Java Web Start. Essa tecnologia possibilita que aplicativos sejam inicializados a partir de uma página da web, porém sem os problemas de segurança apresentados pela Java Applet. O novo aplicativo de assinatura digital é uma versão compacta do já existente aplicativo desktop **"Assinador Digital de Documentos"**, do próprio TJPR. Com o Web Start, foi possível integrar o uso do SEEU com o aplicativo, de modo a tornar a tarefa de assinatura muito similar ao procedimento anterior, sem mais depender de suporte dos navegadores ao plugin do Java.

| Assinador de Documentos do TJPR                                  | × |
|------------------------------------------------------------------|---|
| Tipo da assinatura: 🔘 Em Arquivo (A1) 🛛 💿 Cartão/Token (A3)      |   |
| Selecione o arquivo com o seu certificado digital (.PFX / .P12): |   |
| Digite a senha da chave privada (PIN) :                          | _ |
| Assinar Cancelar                                                 |   |

Em caso de dúvidas, acesse <u>http://seeuh.pje.jus.br/seeu/orientacoesAssinadorTJPR.jsp</u>

Com o acesso ao sistema, você já pode navegar e pesquisar os processos de Execução Penal que tramitam na Coordenadoria das Execuções Criminais do TJMSP e também consultar todos os processos que tramitam em outros Tribunais que utilizam o sistema pelo País.

Você verá que, apesar de simples, o SEEU exige muita atenção nos momentos de registrar dados ou inserir documentos, pois, além de o sistema se utilizar dessas informações para registrar e

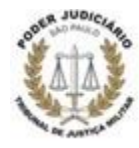

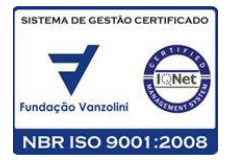

calcular a pena e os requisitos temporais do livramento condicional do sentenciado, ele registra quem realizou a operação.

Vamos ver, agora, como navegar no sistema?

# 2.2 Mesa do Defensor / Advogado Particular

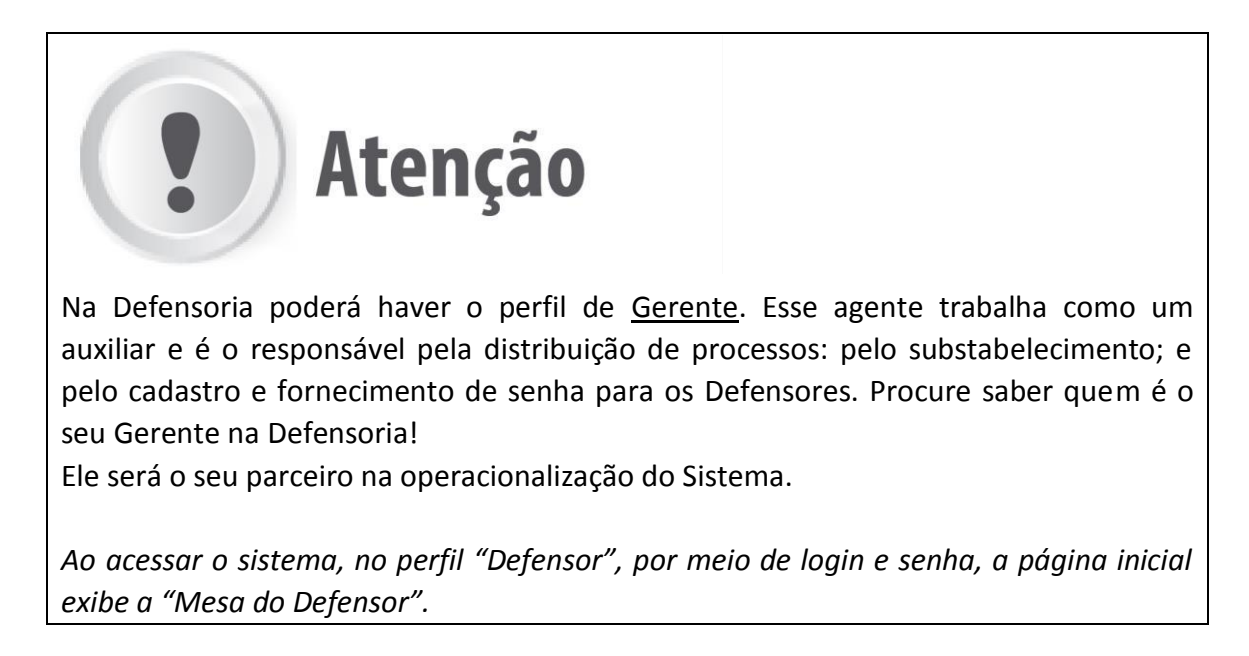

Nessa "Mesa", você será capaz de acessar todos os processos em que atua e verificar todas as situações a ele pertinentes, como: intimações e citações emitidas; audiências marcadas; últimas movimentações, dentre outras.

Confira nas telas abaixo:

| SEEU - Sistema Eletrônico de Execução Unificado                                                              |                               |        |        |         |        |
|----------------------------------------------------------------------------------------------------|-------------------------------|--------|--------|---------|--------|
| Início Ações 1º Grau Ações 2º Grau Intimações Citações Audiências Sessões 2º Grau Buscas Estatísticas Outros |                               |        |        |         |        |
| :: Usuário: .def (Defensora Público) Data: 03/11/2016 10:38 Expira em: 60 min                                |                               | ~0 His | tórico | ? Ajuda | X Sair |
| Mesa do Defensor Público                                                                                     |                               |        |        |         |        |
| Processos Intimações Citações Audiências Últimas Movimentações                                               |                               |        |        |         |        |
| 1º Grau                                                                                                    | 2º Grau                       |        |        |         |        |
| Ativos: 0                                                                                                    | Ativos: 0                     |        |        |         |        |
| Suspensos: 0                                                                                                 | Suspensos: 0                  |        |        |         |        |
| Arquivados provisoriamente: 0                                                                                | Arquivados provisoriamente: 0 |        |        |         |        |
| Arquivados sem distribuição: 0                                                                               | Arquivados em definitivo: 0   |        |        |         |        |
| Arquivados em definitivo: <u>0</u>                                                                           |                               |        |        |         |        |
|                                                                                                    |                               |        |        |         |        |

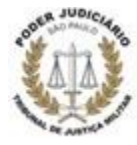

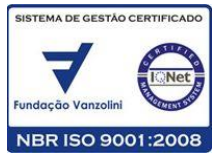

| SEEU - Sistema Eletrônico de Execução Unificado                                                              |                               |   |             |         |        |
|----------------------------------------------------------------------------------------------------|-------------------------------|---|-------------|---------|--------|
| Início Ações 1º Grau Ações 2º Grau Intimações Citações Audiências Sessões 2º Grau Buscas Estatísticas Outros |                               |   |             |         |        |
| :: Usuário:                                                                                                  |                               |   | 🖉 Histórico | ? Ajuda | X Sair |
| Mesa do Advogado Particular                                                                                  |                               | _ |             |         |        |
| Processos Intimações Citações Audiências Últimas Movimentações                                               |                               |   |             |         |        |
| 1º Grau                                                                                                    | 2º Grau                       |   |             |         |        |
| Ativos: 1                                                                                                    | Ativos: 0                     |   |             |         |        |
| Suspensos: 0                                                                                                 | Suspensos: 0                  |   |             |         |        |
| Arquivados provisoriamente: 0                                                                                | Arquivados provisoriamente: 0 |   |             |         |        |
| Arquivados sem distribuição: 0                                                                               | Arquivados em definitivo: 0   |   |             |         |        |
| Arquivados em definitivo: 0                                                                                  |                               |   |             |         |        |
|                                                                                                    |                               |   |             |         |        |

A "Mesa", composta de abas que facilitam o acesso às ferramentas mais importantes do sistema, **possibilita que o Defensor Público e o Advogado Particular** acessem os processos a eles vinculados.

Observe que existem cinco abas em sua Mesa de trabalho:

- Aba "Processos"
- Aba "Intimações"
- Aba "Citações"
- Aba "Audiências"
- Aba "Últimas Movimentações"

| o Ações 1º Grau Ações 2º Grau Intimações Citações Audiências Sessões 2º Grau Bu                                 | cas Estatísticas Outros       |              |         |      |
|----------------------------------------------------------------------------------------------------|-------------------------------|--------------|---------|------|
| Usuário: .def (Defensora Público) Data: 03/11/2016 10:38 Expi                                                   | a em: 60 min                  | "🖉 Histórico | ? Ajuda | X Sa |
| Mesa do Defensor Público                                                                                        |                               |              |         |      |
| Processos Intimações Citações Audiências Últimas                                                                | Movimentações                 |              |         |      |
| 1º Grau                                                                                                    | 2º Grau                       |              |         |      |
| Ativos: 0                                                                                                    | Ativos: 0                     |              |         |      |
| Suspensos: 0                                                                                                    | Suspensos: 0                  |              |         |      |
| Arquivados provisoriamente: 0                                                                                   | Arquivados provisoriamente: 0 |              |         |      |
| Arquivados sem distribuição: 0                                                                                  | Arquivados em definitivo: 0   |              |         |      |
| a contract of the second second second second second second second second second second second second second se |                               |              |         |      |

Há, ainda, 10 (dez) Menus na parte superior esquerda da tela:

- 1. Início
- 2. Ações 1º Grau
- 3. Ações 2º Grau
- 4. Intimações
- 5. Citações
- 6. Audiências
- 7. Sessões 2º Grau
- 8. Buscas
- 9. Estatísticas
- 10. Outros

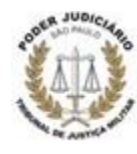

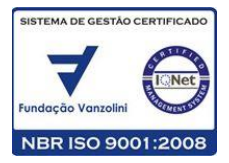

| Sa Sa                                                     | iba<br>mais                                          |                                                 |                          |
|-----------------------------------------------------------|------------------------------------------------------|-------------------------------------------------|--------------------------|
| SEEU - Sistema Eletrônico de Exe                          | cução Unificado                                      |                                                 |                          |
| Início Ações 1º Grau Ações 2º Grau Intimações Citações Ar | udiências Sessões 2º Grau Buscas Estatísticas Outror | s                                               |                          |
| :: Usuário: .def (Defensora Público) Da                   | ta: 03/11/2016 10:38 Expira em: 60 min               |                                                 | Histórico ? Ajuda X Sair |
| Mesa do Defensor Público                                  |                                                      |                                                 |                          |
| Processos Intimações Citações                             | Audiências Últimas Movimentações                     |                                                 |                          |
| 1º Grau                                                   |                                                      | 2º Grau                                         |                          |
| Ativos: 0                                                 |                                                      | Ativos: 0                                       |                          |
| Suspensos: 0                                              |                                                      | Suspensos: 0                                    |                          |
| Arquivados provisoriamente: 0                             |                                                      | Arquivados provisoriamente: 0                   |                          |
| Arquivados sem distribuição: o                            |                                                      |                                                 |                          |
| Conheça os três ícone<br>Defensor Público" / "            | es que você encon<br>Mesa do Advogado                | tra no canto superior direito<br>o Particular": | o da tela "Mesa do       |
| ÍCONE                                                     | FUNÇÃO                                               |                                                 |                          |

| ICONE     | FUNÇAO                                                                                                    |
|-----------|----------------------------------------------------------------------------------------------------|
| HISTÓRICO | Permite consultar/recuperar os 10 (dez) últimos processos acessados durante o tempo de permanência no sistema |
| AJUDA     | Direciona você à página da internet de suporte ao SEEU                                                        |
| SAIR      | Permite efetuar logout do Sistema.                                                                            |

## 2.3 Abas da tela de início

Agora, detalharemos cada aba da tela inicial da "Mesa" do Defensor/Advogado Particular.

## 2.3.1 Aba "Processos"

Essa é a aba em que você poderá consultar e acessar os processos aos quais está vinculado e que estão ativos, suspensos, arquivados provisoriamente, arquivados sem distribuição ou arquivados em definitivo.

#### Observe:

| Processos | Intimações       | Citações               | Audiências | Últimas Movimentações |
|-----------|------------------|------------------------|------------|-----------------------|
| 1º Gra    | u                |                        |            |                       |
|           |                  | Ativos: 0              |            |                       |
|           |                  | Suspensos: 0           | 1          |                       |
|           | Arquivados provi | soriamente: 0          | 1          |                       |
|           | Arquivados sem   | distribuição: <u>0</u> | 2          |                       |
|           | Arquivados er    | n definitivo: 0        |            |                       |

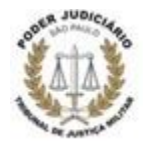

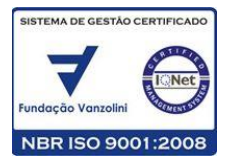

As consultas aos processos no SEEU poderão ser realizadas no primeiro grau e, assim que o sistema estiver plenamente implantado e com todas as funcionalidades em uso, também poderão ser realizadas no segundo grau.

# 2.3.2 Aba "Intimações"

Veja abaixo:

Na aba "Intimações", o Defensor/Advogado Particular tem acesso a todos os processos com intimações pendentes, que foram encaminhados e que aguardam ciência ou que aguardam cumprimento, incluindo prazos e data de envio.

| Mesa do Defensor Pú            | íblico                                            |                  |                       |        |              |               |  |
|--------------------------------|---------------------------------------------------|------------------|-----------------------|--------|--------------|---------------|--|
|                                |                                                   |                  |                       |        |              |               |  |
| Processos Intimações           | Citações                                          | Audiências       | Últimas Movimentações |        |              |               |  |
| Agenda de Intimaç<br>Situação: | i <b>ões</b><br>ncia ⊚ Aguaro<br>bindo de 1 até 0 | dando Cumpriment | 0                     |        |              |               |  |
|                                |                                                   | Processo/Rec     | urso                  | Evento | Data Envio   | Inicio Prazo  |  |
| Nenhum registro encontrado     |                                                   | Parte △          |                       | Prazo  | Ultimo Dia 🛆 | Final Prazo △ |  |

Na consulta às Intimações, você poderá fazer filtros sobre as <u>Intimações que Aguardam</u> <u>Ciência</u> ou as que <u>Aguardam Cumprimento</u>. Observe que, assim que for dada ciência em uma Intimação, ela automaticamente passará a figurar na lista Aguardando Cumprimento.

Clicando-se no processo, o Defensor/Advogado Particular poderá efetuar a movimentação do processo e incluir petições, dar ciência, etc. clicando nas opções no item pendências.

# 2.3.3 Aba "Citações"

Na aba "Citações", o Defensor/Advogado tem acesso a todos os processos encaminhados para citação e que aguardam ciência ou que aguardam cumprimento, incluindo prazos e data de envio.

| Mesa do Defensor Público                                                                 |            |                |              |
|------------------------------------------------------------------------------------------|------------|----------------|--------------|
| Processos Intimações Citações Audiências Últimas Movimentações                           |            |                |              |
| Agenda de Citações                                                                       |            |                |              |
| Situação: <ul> <li>On-Line Aguardando Ciência</li> <li>Aguardando Cumprimento</li> </ul> |            |                |              |
| 0 registro(s) encontrado(s), exibindo de 1 até 0                                         |            |                |              |
| Processo/Recurso                                                                         | Tipo       | Prazo          | Início Prazo |
| Parte △                                                                                  | Data Envio | Leitura Autom. | Final Prazo  |
| Nenhum registro encontrado                                                               |            |                |              |
|                                                                                          |            |                | dir.         |
|                                                                                          |            |                |              |

#### Observe nessa tela:

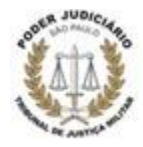

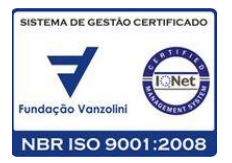

O Defensor/Advogado Particular poderá filtrar a consulta por Citação "On-line Aguardando Ciência" ou "Aguardando Cumprimento". Observe que assim que for dada ciência em uma citação, ela automaticamente aparecerá na lista de Aguardando Cumprimento.

Clicando-se no processo constante nessa tela, o Defensor/Advogado Particular poderá efetuar a movimentação do processo e incluir petições, dar ciência, etc.

# 2.3.4 Aba "Audiências"

Na aba "Audiências", o Defensor/Advogado Particular visualiza todas as audiências de julgamento agendadas para sua participação.

| Mesa do Defensor Público      |            |                       |                     |  |
|-------------------------------|------------|-----------------------|---------------------|--|
| Processos Intimações Citações | Audiências | Últimas Movimentações |                     |  |
| Sessões de Julgamento: 0      |            |                       | <br>anatanananana - |  |

Clicando no número correspondente, você terá acesso às pautas respectivas.

# 2.3.5 Aba "Últimas Movimentações"

Nesta aba, o Defensor/Advogado Particular poderá ter acesso rápido aos processos em que foram realizadas movimentações nos últimos 10 dias. Observe:

| Mesa <mark>do</mark> Defensor | Público             |                 |                       |  |
|-------------------------------|---------------------|-----------------|-----------------------|--|
| Processos Intimaçõe           | s Citações          | Audiências      | Últimas Movimentações |  |
| Movimentações                 | ocorridas nos ú     | ltimos 10 d     | as                    |  |
| 0 registro(s) encontrado(s),  | exibindo de 1 até 0 |                 |                       |  |
| Data                          | Processo<br>Pai     | /Recurso<br>rte | Hovimentação          |  |
| Nenhum registro encontra      | do                  |                 |                       |  |
|                               |                     |                 |                       |  |

# 2.3.6 Detalhando a aba "Processos"

Para acessar a listagem dos processos, basta clicar no número que representa a quantidade de processos naquela situação.

| SEEU - Sistema Eletrônico                            | de Execução Unificado                                          |                                    |                                            |
|------------------------------------------------------|----------------------------------------------------------------|------------------------------------|--------------------------------------------|
| Inicio Ações 1º Grau Ações 2º Grau Intimações        | Citações Audiências Sessões 2º Grau Buscas Estatísticas Outros |                                    |                                            |
| :: Usuário: 0000000000.def (Defensor Pú<br>Processos | blico) Data: 17/11/2016 09:27 Expira em: 60 min                |                                    | "∥Histórico ?Ajuda X Sair                  |
| Polo: Todos V<br>Situação: Ativo<br>Nome da Parte:   | -                                                              |                                    |                                            |
|                                                      |                                                                |                                    | Filtrar                                    |
| 1 registro(s) encontrado(s), exibindo de 1           | até 1                                                          |                                    | 44 4 1 ▷ ▷▷                                |
| Processo 🗠                                           | Partes                                                         | Dt Distribuição 🗠<br>Dt. Arquiv. 🛆 | Classe Processual<br>(Assunto Principal) △ |
| C 0010002 74 2016 8 07 0101                          | Polo Ativo: • Estado do Distrito Federal e Territórios TESTE   | 11/11/2016                         | Execução da Pena                           |
| 0010003-74.2016.8.07.0101                            | Polo Passivo: • Sentenciado de Teste TJDFT 2                   | 11/11/2010                         | (Pena Privativa de Liberdade)              |
|                                                      |                                                                |                                    | Peticionar Substabelecer                   |

Nesse momento, você terá acesso à seguinte tela:

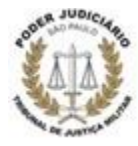

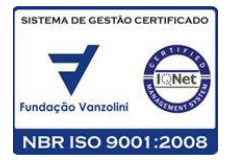

Nessa tela, você poderá consultar processos de pelo menos duas maneiras.

Primeiramente, para qualquer processo cadastrado no sistema, você pode preencher pelo menos um dos campos indicados e filtrar sua pesquisa por:

"Polo" - Ativo ou Passivo;

- **"Situação"** – Cenário atual do processo (ativo, suspenso, arquivado provisoriamente, arquivado sem distribuição, arquivado em definitivo); ou

# - "Nome da Parte".

Na mesma tela, você pode, ainda, clicar sobre o número do Processo de seu interesse e acessar todas as informações necessárias. Veja

| Ações 1º Grau                       | Ações 2º Grau Intimaç   | ões Citações Audiências Ses | sões 2º Grau Buscas Estatísticas Outros                                      |                                    |                                                   |
|-------------------------------------|-------------------------|-----------------------------|------------------------------------------------------------------------------|------------------------------------|---------------------------------------------------|
| Usuário: 000000<br>Processos        | 000000.def (Defenso     | or Público) Data: 16/11/201 | 6 18:32 Expira em: 60 min                                                    |                                    | "∥Histórico ? Ajuda X S                           |
| Polo:<br>Situação:<br>ome da Parte: | Todos <b>V</b><br>Ativo | •                           |                                                                              |                                    |                                                   |
| registro(s) enco                    | ntrado(s), exibindo     | de 1 até 1                  |                                                                              |                                    | Filtrar                                           |
| E Pr                                | ocesso 🛆                |                             | Partes                                                                       | Dt Distribuição ⇔<br>Dt. Arquiv. ⇔ | Classe Processual<br>(Assunto Principal) 🗠        |
| 001000                              | 3-74.2016.8.07.010      | Polo Ativo: • Es            | itado do Distrito Federal e Territórios TESTE<br>entenciado de Teste TJDFT 2 | 11/11/2016                         | Execução da Pena<br>(Pena Privativa de Liberdade) |

Note que abaixo, clicando no número do processo, há três botões disponíveis ao final da tela, no campo "Cálculo dos Requisitos Temporais":

| BOTÃO               | FUNCIONALIDADE                                       |
|---------------------|------------------------------------------------------|
| Situação Carcerária | Emite o Relatório da situação do apenado.            |
| Atestado de Pena    | Emite Certidão referente à execução do sentenciado.  |
| Linha do Tempo      | Histórico temporal da execução penal do sentenciado. |

| E Cálculo dos Requisitos To | 20 violantai) derendar indacenda (enque para dans en ada a ada)      |                                                     |
|-----------------------------|----------------------------------------------------------------------|-----------------------------------------------------|
| Inconsistência de Informaci |                                                                      |                                                     |
| Mensagem Erro               | Processo de execução penal não possui nenhuma ação penal. Verifique! |                                                     |
|                             | <i>n</i>                                                             | Situação Carcerária Atestado de Pena Linha do Tempo |

Observe que na tela "Processos" você encontra o botão "Peticionar", que será utilizado caso o Defensor ou Advogado Particular deseje se manifestar por iniciativa própria no processo. Encontra, ainda, o botão "Substabelecer", que será utilizado para substabelecer o processo a outro advogado/defensor.

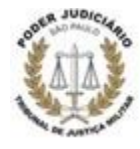

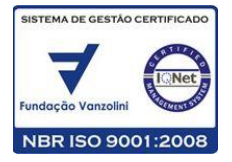

| SEEU - Sistema Eletrônico                                                                         | de Execução Unificado                                                                                     |                                    |                                                   |
|---------------------------------------------------------------------------------------------------|----------------------------------------------------------------------------------------------------|------------------------------------|---------------------------------------------------|
| Koo Agoes 1º Grau Agoes 2º Grau Intimações     Usuário: 00000000000.def (Defensor P     Processos | Carges Audemices sesses c'utat accas citatoticas Outros                                                   |                                    | "∥Histórico ?Ajuda X Sair                         |
| Polo: Todos V<br>Situação: Ativo<br>Nome da Parte:<br>1 registro(s) encontrado(s), exibindo de :  | até 1                                                                                                    |                                    | Filtrar<br>44 4 1 b bb                            |
| Processo 🛆                                                                                        | Partes                                                                                                    | Dt Distribuição △<br>Dt. Arquiv. △ | Classe Processual<br>(Assunto Principal) △        |
| 0010003-74.2016.8.07.0101                                                                         | Polo Ativo: • Estado do Distrito Federal e Territórios TESTE Polo Passivo: • Sentenciado de Teste TJDFT 2 | 11/11/2016                         | Execução da Pena<br>(Pena Privativa de Liberdade) |
|                                                                                                   |                                                                                                    |                                    | Peticionar Substabelecer                          |

Para peticionar, selecione o Processo desejado e clique no botão "Peticionar", que abrirá a tela correspondente.

| SEEU - Sistema Eletr                                                                                                    | ônico de Execução Unificado                                            |                                      |                                                   |                     |            |  |
|----------------------------------------------------------------------------------------------------|------------------------------------------------------------------------|--------------------------------------|---------------------------------------------------|---------------------|------------|--|
| cio Ações 1º Grau Ações 2º Grau Int                                                                                                    | imações Citações Audiências Sessões 2º Grau Buscas Estatísticas Outros |                                      |                                                   |                     |            |  |
| :: Usuário: 0000000000.def (Def                                                                                                    | ensor Público) Data: 16/11/2016 18:51 Expira em: 60 min                |                                      |                                                   | "/ Histórico ?      | Ajuda X Sa |  |
| Processo/Recurso                                                                                                    | Partes                                                                 |                                      | _                                                 | Classe Processual   |            |  |
|                                                                                                    | Bele Advert of Estado do Distrito Esdeval o Territórios TESTE          |                                      |                                                   | (Assunto Principal) |            |  |
| Polo Ativo: • Estado do Distrito Federal e Territorios TESTE<br>0010003-74.2016.8.07.0101<br>Polo Bassivo: • Sentenciado de Teste TIDET 2 |                                                                        | Execução da Per<br>(Pena Privativa o | Execução da Pena<br>(Pena Privativa de Liberdade) |                     |            |  |
| Dados da Movimenta<br>Tipo Movimento: JUNTADA  <br>Pedido de urgência? 📄 (envol                                                           | ação<br>pe [<br>ve pedido de tutela, liminar, arrestos, etc.]          |                                      | ¢ _                                               | -                   |            |  |
| Arquivos                                                                                                    |                                                                        |                                      |                                                   |                     |            |  |
| м                                                                                                    | ome                                                                    | Descrição                            |                                                   | Tamanho (Kb         |            |  |
| Nenhum registro encontrado                                                                                                    |                                                                        |                                      |                                                   |                     |            |  |
|                                                                                                    |                                                                        | Adicio                               | Remover                                           | Mover Acima Mo      | ver Abaixo |  |
|                                                                                                    |                                                                        |                                      | Cor                                               | cluir Movimento     | Voltar     |  |

Observe que, nessa tela, o Polo Ativo já estará preenchido.

O "Tipo de Movimento" refere-se efetivamente ao tipo de documento ou manifestação que será inserida no processo. Clique na "lupa" localizada ao lado do campo para filtrar o tipo de documento.

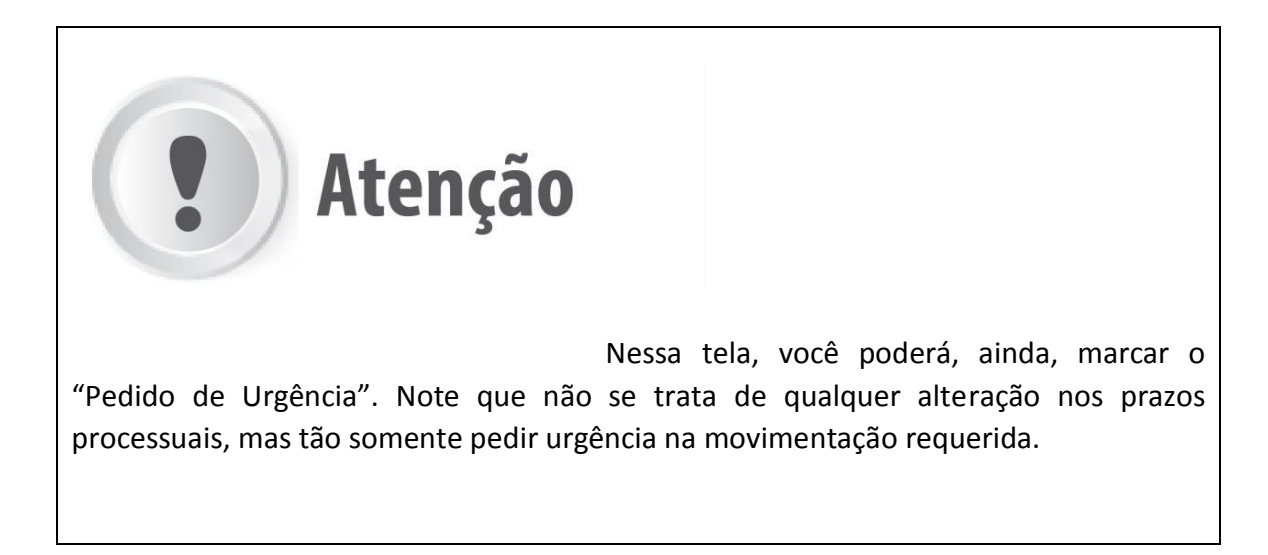

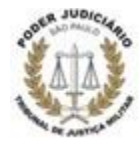

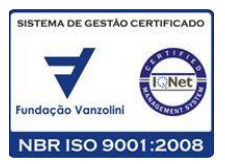

| ecução Unificado                                                                                         |                                                                                                    |
|----------------------------------------------------------------------------------------------------|----------------------------------------------------------------------------------------------------|
| udiëncias Sessões 2º Grau Buscas Estatisticas Outros<br>a: 16/11/2016 18:51 Expira em: 60 min            | "∂Histórico ? Ajuda X Sa                                                                                                    |
| Partes                                                                                                   | Classe Processual<br>(Assunto Principal)                                                                                                    |
| <ul> <li>Estado do Distrito Federal e Territórios TESTE</li> <li>Sentenciado de Teste TJDFT 2</li> </ul> | Execução da Pena<br>(Pena Privativa de Liberdade)                                                                                                    |
|                                                                                                    |                                                                                                    |
| , liminar, arrestos, etc.)                                                                               |                                                                                                    |
|                                                                                                    |                                                                                                    |
| Descrição                                                                                                | Tamanho (Kb)                                                                                                    |
|                                                                                                    | ecução Unificado<br>udências Sessões 2º Grau Buscas Estatísticas Outros<br>a: 16/11/2016 18:51 Expira em: 60 min<br>Partes<br>• Estado do Distrito Federal e Territórios TESTE<br>• Sentenciado de Teste TJDFT 2<br>. liminar, arrestos, etc.) |

O SEEU possui várias funcionalidades para facilitar as manifestações e peticionamento de Defensores e Advogados Particulares. Veja esses botões localizados na parte de baixo, à direita da tela de "Movimentação":

| BOTÃO              | FUNÇÃO                                                                                                    |
|--------------------|----------------------------------------------------------------------------------------------------|
| ADICIONAR          | Abre uma tela para inserir, no processo, um documento já<br>existente no seu computador ou gerado no sistema. |
| REMOVER            | Permite remover um documento inserido e ainda não salvo.                                                      |
| MOVER ACIMA        | Move os documentos acima, auxiliando na organização da sua lista                                              |
| MOVER ABAIXO       | Move os documentos abaixo                                                                                     |
| CONCLUIR MOVIMENTO | Salva o documento para posterior confirmação                                                                  |
| VOLTAR             | Retorna à tela "Processos".                                                                                   |

Voltando à tela "Processos", já vimos que clicando sobre o número do processo você terá acesso a todas as informações sobre a execução penal a execução penal daquele processo.

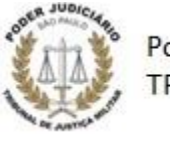

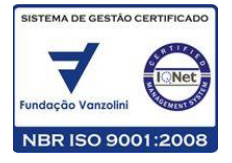

| SEEU - Sistema Eletrônico de                        | Execução Unificado                                           |                                    |                                                   |
|-----------------------------------------------------|--------------------------------------------------------------|------------------------------------|---------------------------------------------------|
| Início Ações 1º Grau Ações 2º Grau Intimações Citaç | ões Audiências Sessões 2º Grau Buscas Estatísticas Outros    |                                    |                                                   |
| :: Usuário: 0000000000.def (Defensor Público        | ) Data: 16/11/2016 18:32 Expira em: 60 min                   |                                    | .∥Histórico ? Ajuda X Sair                        |
| Processos                                           |                                                              |                                    |                                                   |
| Polo: Todos V<br>Situação: Ativo<br>Nome da Parte:  | T                                                            |                                    |                                                   |
|                                                     |                                                              |                                    | Filtrar                                           |
| 1 registro(s) encontrado(s), exibindo de 1 até :    |                                                              |                                    |                                                   |
| Processo 🛆                                          | Partes                                                       | Dt Distribuição △<br>Dt. Arquiv. △ | Classe Processual<br>(Assunto Principal) 🛆        |
| □ ~ 0010003-74.2016.8.07.0101                       | Polo Ativo: • Estado do Distrito Federal e Territórios TESTE | 11/11/2016                         | Execução da Pena<br>(Pena Privativa de Liberdade) |
|                                                     |                                                              |                                    | Peticionar Substabelecer                          |

Ao clicar no número do Processo, a tela "Execução" se abre:

| io Ações 1º Grau Ações 2º Grau Intimações Citações Audiências Sessões 2º Grau Buscas Estatísti | cas Outros              |                       |                    |                |         |             |         |      |
|------------------------------------------------------------------------------------------------|-------------------------|-----------------------|--------------------|----------------|---------|-------------|---------|------|
| : Usuário: 0000000000.def (Defensor Público) Data: 18/11/2016 16:50 Expira em: 60 mir          | 1                       |                       |                    |                |         | √ Histórico | ? Ajuda | X Sa |
| Execução 0010010-66.2016.8.07.0101 🏠 🕘 (0 dia(s) e                                             | m tramitação)           |                       |                    |                |         |             |         |      |
| Sentenciado: 🖉 TESTE VEPEMA (CPF/CNPJ: 015.470.686-80)                                         |                         |                       |                    |                |         |             |         |      |
| Classe Processual: 386 - Execução da Pena                                                      |                         |                       |                    |                |         |             |         |      |
| Assunto Principal: 7790 - Pena Restritiva de Direitos                                          |                         |                       |                    |                |         |             |         |      |
| Nivel de Sigilo: I Público 0                                                                   |                         |                       |                    |                |         |             |         |      |
| Pendências<br>Intimações: « Ver Intimação<br>« Cumprir Prazo                                   | ./2016 (10 dias): REMET | TIDOS OS AUTOS PARA M | IINISTÉRIO PÚBLICO |                |         |             |         |      |
|                                                                                                | Cumprir Prazo           | Petição Eletrônica    | Substabelecer      | Guia de Custas | Navegar | Exportar 🔻  | Voltar  |      |
|                                                                                                |                         |                       |                    |                |         |             |         |      |

# Nessa tela "Execução", você encontrará os seguintes botões:

| BOTÃO              | FUNCIONALIDADE                                                                                                    |
|--------------------|----------------------------------------------------------------------------------------------------|
| CUMPRIR PRAZO      | Abre tela para o Defensor ou Advogado Particular cumprir o prazo a ele designado ou renunciar ao prazo.                                                                                                    |
| PETIÇÃO ELETRÔNICA | Permite a inclusão de uma petição no Processo, digitando<br>um documento novo, aproveitando um modelo ou<br>selecionando arquivos existentes em PDF                                                                          |
| SUBSTABELECER      | Abre a tela para substabelecer o processo a outro advogado/defensor                                                                                                    |
| NAVEGAR            | Abre a janela de navegação por meio de uma coluna<br>localizada à esquerda da tela. Nessa coluna, pode-se<br>navegar pelas peças processuais, observar a Situação<br>Carcerária e Linha do Tempo em relação àquela execução. |
| EXPORTAR           | Exporta todos os documentos do Processo, para impressão                                                                                                    |
| VOLTAR             | Clicando neste botão volta-se à funcionalidade anteriormente acessada.                                                                                                    |

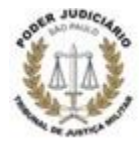

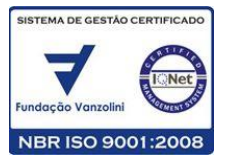

Na tela "Execução", as "Abas" tem a função de permitir consultas diversas sobre um determinado processo. Assim, o Advogado Particular ou Defensor tem acesso rápido, fácil e preciso sobre:

- a. **Dados da execução** Resumo da execução penal em um processo (dados gerais, se há Sursis ou Livramento Condicional, a data do fim do cumprimento da Execução, dentre outros)
- b. Partes Os polos Ativo e Passivo do Processo de Execução em consulta
- c. Movimentações Lista todas as movimentações do Processo de Execução
- d. Processos criminais Relaciona as ações penais a que o apenado está sujeito.
- e. **Eventos** Lista os eventos do processo, que são as prisões e as interrupções de prisões, inclusive as fugas.
- f. **Incidentes concedidos** relaciona todos os benefícios concedidos, como indulto, remição, progressão de regime e outros.
- g. Incidentes não-concedidos lista todos os benefícios que foram denegados
- h. Incidentes pendentes lista todos os pedidos de benefício que estão pendentes de análise.
- i. **Prazos** relaciona todos os prazos processuais decorridos ao longo do processo e o status (cumprido ou pendente)

Assim, por exemplo, na aba "Movimentações" você poderá consultar todo o histórico de andamentos do processo Utilize as opções de filtro disponíveis nessa aba para realçar ou ocultar movimentos. Você pode, por exemplo, consultar somente os movimentos em que determinado Magistrado ou Promotor atuou ou pode ocultar movimentos inválidos.

Veja na tela abaixo:

| SEEU - Sistema Eletrônico de Execução Un                                 | ificado                          |                 |                          |                     |                      |                 |      |
|--------------------------------------------------------------------------|----------------------------------|-----------------|--------------------------|---------------------|----------------------|-----------------|------|
| Início Ações 1º Grau Ações 2º Grau Intimações Citações Audiências Sessõe | s 2º Grau Buscas Estatisticas Ou | itros           |                          |                     |                      |                 |      |
| :: Usuário: 0000000000.def (Defensor Público) Data: 17/11/2016           | 10:03 Expira em: 43 min          |                 |                          |                     | "/ Hist              | órico ? Ajuda X | Sair |
| Execução 0010003-74.2016.8.07.0101 🏠                                     | - (5 dia(s) em tr                | amitação)       |                          |                     |                      |                 |      |
| Sentenciado: 🎤 Sentenciado de Teste TJDFT 2 (CPF/CNPJ                    | Não Cadastrado)                  |                 |                          |                     |                      |                 |      |
| Classe Processual: 386 - Execução da Pena                                |                                  |                 |                          |                     |                      |                 |      |
| Assunto Principal: 7791 - Pena Privativa de Liberdade                    |                                  |                 |                          |                     |                      |                 |      |
| Nivel de Sigilo: " Público 0                                             |                                  |                 |                          |                     |                      |                 |      |
|                                                                          | Peticão Eletrônico               | Culobababalaasa | Cuia de Custas           | Navegar             | Exportar V           | Voltar          |      |
| Dados da Execură Partes Movimentações                                    | Processos Criminais (0)          | Eventos (0)     | ncidentes Concedidos (0) | Incidentes Não-Conc | edidos (0) Incluente | Pendentes (0)   |      |
| Realçar Movimentos de: Magistrado Servidor                               | 🗌 Advogado 🛛 📄 Promot            | or 📄 Procurado  | 🗌 Outros 📄 Audiênc       | a                   |                      |                 |      |
| Ocultar Movimentos: 📄 Inválidos 🛛 📄 Sem Arquivo                          | 🗌 Hab. Provisória                |                 |                          |                     |                      |                 |      |
| Seq. Data                                                                | Fuan                             | to              |                          |                     | Movimentado por      |                 |      |

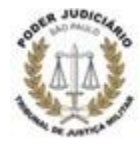

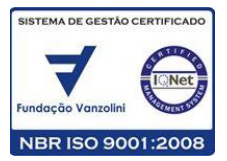

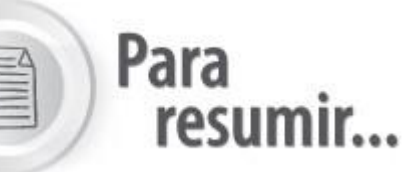

- 1. A opção "Histórico" permite consultar/recuperar os <u>10 (dez) últimos processos</u> acessados durante o tempo de permanência no sistema.
- 2. A opção "Ajuda" direciona você à página da internet de suporte ao SEEU. Na opção "Sair", você efetua o log out do sistema.
- 3. Na aba "Intimações", você tem acesso a todos os processos com intimações pendentes.
- 4. Na aba "Citações", você tem acesso a todos os processos pendentes de citação que foram encaminhados e que aguardam ciência ou que aguardam cumprimento.
- 5. Na aba "Audiências", você visualiza todas as audiências designadas a ele.
- 6. Na aba "Movimentações", você poderá ter acesso rápido aos processos em que foram realizadas movimentações nos <u>últimos 10 dias</u>.

Vamos começar?

# 3. Manifestação e Petição; e Menus do Sistema

# 3.1 Manifestação e Petição

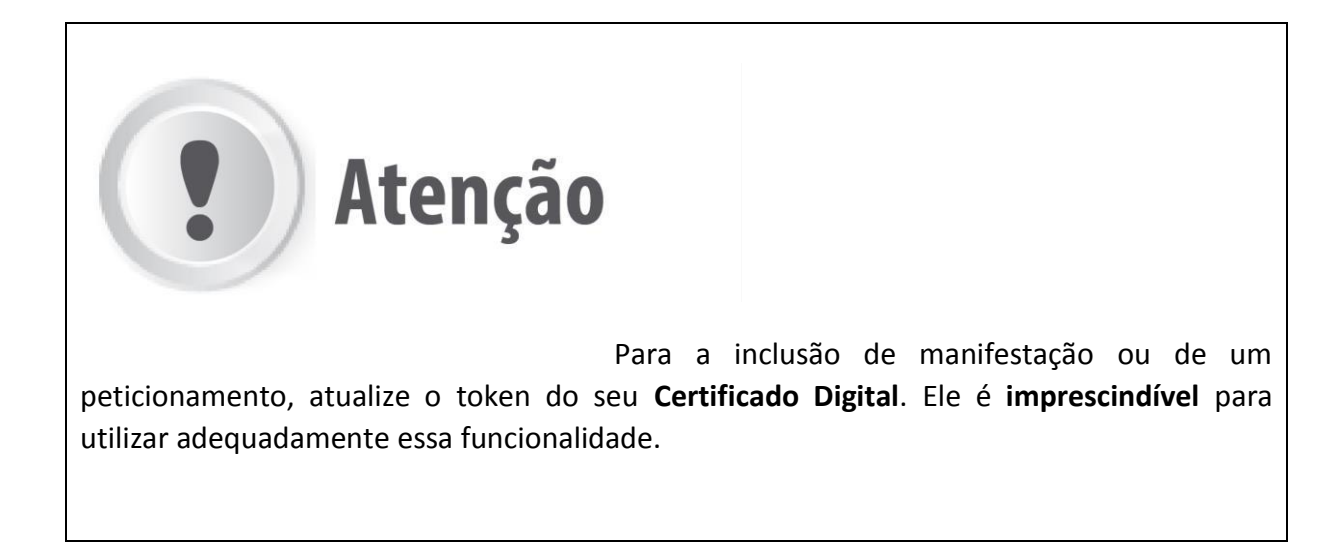

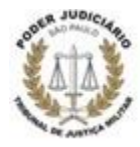

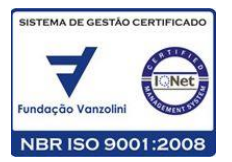

Há duas formas de você se manifestar em um processo: por **demanda do Judiciário** (intimação ou citação) ou por **iniciativa própria**.

Na primeira situação, sendo citado ou intimado, você cumpre o prazo juntando uma manifestação, conforme o caso.

Na segunda hipótese você pode buscar um processo e juntar um peticionamento.

As Abas "Intimações" e "Audiências" relacionam todos os processos em que a parte representada foi intimada ou citada. Os processos podem estar relacionados em duas situações: Aguardando Recebimento/On-Line Aguardando Ciência ou Aguardando Cumprimento.

Conheça, a seguir, as Abas "Intimações" e "Citações".

| iesa do Derensor Fublico                                                                            | 8                                                                                     |                                          |                                                                   |
|----------------------------------------------------------------------------------------------------|---------------------------------------------------------------------------------------|------------------------------------------|-------------------------------------------------------------------|
| Nova mensagem 🖂                                                                                     |                                                                                       |                                          |                                                                   |
| Processos Intimações Citações Audiências Últimas Movimentações                                      |                                                                                       |                                          |                                                                   |
| Agenda de Intimações                                                                                |                                                                                       |                                          |                                                                   |
|                                                                                                    |                                                                                       |                                          |                                                                   |
| Situação: 🔿 Aguardando Ciência 💿 Aguardando Cumprimento                                             |                                                                                       |                                          |                                                                   |
|                                                                                                    |                                                                                       |                                          |                                                                   |
| 1 registro(s) encontrado(s), exibindo de 1 até 1                                                    |                                                                                       |                                          | 20 por pág. 🗸 🔩 <                                                 |
| 1 registro(s) encontrado(s), exibindo de 1 até 1  Processo/Recurso                                  | Evento                                                                                | Data Envio                               | 20 por pág. 🗸 📢 <<br>Inicio Prazo                                 |
| 1 registro(s) encontrado(s), exibindo de 1 até 1<br>Processo/Recurso<br>Parte ▲                     | Evento<br>Prazo                                                                       | Data Envio<br>Último Dia  ⇔              | 20 por pág. ♥ ◀ ◀<br>Inicio Prazo<br>Final Prazo △                |
| 1 registro(s) encontrado(s), exibindo de 1 até 1  Processo/Recurso Parte ▲  Pocesso/Recurso Parte ▲ | Evento<br>Prazo<br>RECEBIDOS OS AUTOS<br>Dispense de Junteda do(A) MINISTÉRIO PÚBLICO | Data Envio<br>Último Dia △<br>17/11/2016 | 20 por pág. v 44 4<br>Inicio Prazo<br>Final Prazo A<br>21/11/2016 |

Em conformidade ao disposto na Lei 11.419/2006, os processos encaminhados pela Coordenadoria das Execuções Criminais - CECrim para manifestação da Defensoria ou do Advogado Particular ficarão relacionados por 10 (dez) dias na situação **Aguardando Ciência.** 

Decorrido esse prazo ou até que ocorra manifestação, os processos estarão relacionados na situação Aguardando Cumprimento, com decurso do prazo processual.

Sempre que os processos estiverem **destacados na cor vermelha**, esta será a indicação de algum tipo de prioridade - sentenciado idoso, sentenciado preso, previsão legal, entre outras.

É importante destacar que há outra forma de inserção de manifestação no processo: ao clicar sobre o número de um processo, você terá acesso a todas as informações referentes à Execução Penal, tais como: partes, movimentações, processos criminais, etc.

Na tela que se abre, você poderá, então, acessar as Pendências se estiver demandado em um processo. Nesse campo você poderá visualizar a <u>Intimação</u> do processo ou <u>Cumprir Prazo</u>.

Vamos ver, agora, que tanto para cumprir prazos de citações e intimações quanto para peticionar, o sistema traz opções bastante similares para a juntada dos documentos.

Primeiramente, realize uma busca lançando como parâmetro o número do processo, ou clique em "Buscas" e "Processos 1º Grau" para localizar um processo, lançando como parâmetros o nome do Sentenciado ou outros dados da parte.

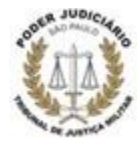

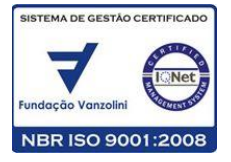

| SEEU - Sistema Eletrônico de Execução Unificado                                                                                                    |                           |
|----------------------------------------------------------------------------------------------------|---------------------------|
| icio Ações 1º Grau Ações 2º Grau Intimações Otações Audiências Sessões 2º Grau Buccas Estatísticas Outros                                                                                                    |                           |
| :: Usuário: 000000000.def (Defensor Público) Data: 22/11/2016 16:40 Expira em: 60 min                                                                                                    | <sup>&gt;</sup> Histórico |
| Execução 0010010-66.2016.8.07.0101 🏠 - (4 dia(s) em tramitação)                                                                                                    |                           |
| Sentenciado: .// TESTE VEPEMA (CPF/CNP): 015.470.686-80)                                                                                                    |                           |
| Classe Processual: 386 - Execução da Pena                                                                                                    |                           |
| Assunto Principal: 7790 - Pena Restritiva de Direitos                                                                                                    |                           |
| Nivel de Sigilo: «Público 0                                                                                                    |                           |
| Pendências                                                                                                    |                           |
| Intimações: « <sup>0</sup> Ver Intimação Evento de 18/11/2016 - Prazo: 21/11/2016 à 30/11/2016 (10 dias): REMETIDOS OS AUTOS PARA MINISTÉRIO PÚBLICO<br>« <sup>0</sup> Cumprir Prazo                         |                           |
| Cumprir Prazo Petição Eletrônica Substabelecer Guia de Custas Navegar Exportar V                                                                                                    |                           |
| Dados da Execução         Partes         Movimentações         Processos Criminais (0)         Eventos (0)         Incidentes Concedidos (0)         Incidentes Não-Concedidos (0)         Incidentes Partes | 1                         |
| Informações Gerais                                                                                                    |                           |

Clique, então, em "Petição Eletrônica" e será exibida a janela de informações do processo.

| Processo de execução pe<br>Mensagem Erro:                                                                                | enal não possui nenhuma ação penal. Venfique! | Situação Carrará  | ia) Atartado da Dana ) Linha do Tamo |
|----------------------------------------------------------------------------------------------------|-----------------------------------------------|-------------------|--------------------------------------|
| ados da Movimentação                                                                                                    |                                               | Situayau Carberan |                                      |
| Tipo Movimento: JUNTADA DE                                                                                               |                                               | <u>م</u> ا        |                                      |
| ido do unafinais? [] (onuclus padido do tutola liminas associas ata)                                                     | 1                                             |                   |                                      |
| ido de urgência? 🔄 (envolve pedido de tutela, liminar, arrestos, etc.,<br>Arquivos                                       |                                               |                   |                                      |
| ido de urgência? 🔝 (envolve pedido de tutela, liminar, arrestos, etc.,<br>Irquivos<br>Nome<br>Ienhum registro encontrado | )<br>Descrição                                |                   | Tamanho (Kb)                         |
| lido de urgência? 🔤 (envolve pedido de tutelo, liminar, arrestos, etc.<br>Arquivos<br>Nome<br>Nenhum registro encontrado | )<br>Descrição                                | Adicionar Remover | Tamanho (Kb)                         |

Deslize a tela para baixo e, em Dados da Movimentação, escolha o "Tipo de Movimento", clicando na lupa à direita do tópico "Tipo Movimento". Adicione, então, um arquivo já salvo no seu computador ou crie um novo documento. Depois, basta clicar em "Adicionar".

# Vejamos, agora, como selecionar um arquivo em formato "PDF" no seu computador ou criar um novo documento.

#### 3.1.1 - Selecionando um arquivo em PDF do computador

Caso já você possua o arquivo no seu computador que deseje inserir no processo, esse documento deverá estar em formato "PDF". Clique em "Selecionar Arquivo".

| Data                                     | Processo 1000006-42.2016.8.99.0666                                                                                              |                              |                                                                                                    | 🗌 Maximizar 🗙 Fechar                                                                | ido Por     |
|------------------------------------------|----------------------------------------------------------------------------------------------------|------------------------------|----------------------------------------------------------------------------------------------------|-------------------------------------------------------------------------------------|-------------|
| /2016                                    | Inserir Arquivo                                                                                                    |                              |                                                                                                    |                                                                                     |             |
| 7/2016  <br>7/2016  <br>7/2016<br>7/2016 | Digitar Texto<br>• Tipo do Arquivo: CLIQUE AQUI PARA<br>• Outros (Descrição):<br>Modelo:<br>Documento em branc<br>Digitar Texto | SELECIONAR                   | ecionar Arquivos o<br>ione um ou mais arquivos do o<br>ficar o Tipo do Arquivo a partir<br>Inho máximo - PDF: 2MB<br>edonar arquivo Nenhum arqui | omputador. O sistema tentará<br>do nome do arquivo selecionado.<br>Ivo selecionado. |             |
| nenta                                    | Nome<br>P Teste.pdf                                                                                                    | Tipo do Arqu<br>Manifestação | C ovi                                                                                                    | Tamanho (KB) Assinado<br>47 Não                                                     |             |
| trado                                    |                                                                                                    |                              | Assinar                                                                                                    | Arquivos Cancelar                                                                   | amanho (Kb) |
|                                          |                                                                                                    |                              |                                                                                                    |                                                                                     | ma Mov      |

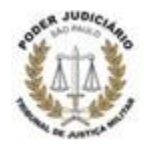

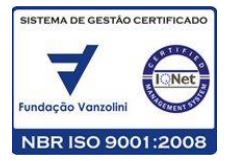

Ao carregar o arquivo, você deverá escolher o "Tipo de arquivo" que está inserindo, que se refere apenas à classificação do documento e não ao documento em si. Por fim, clique em "Assinar Arquivos" para proceder à assinatura digital dos documentos inseridos. Não esqueça, é necessário um Certificado Digital válido para assinar digitalmente o documento. Clique em "Confirmar Inclusão" e depois em "Concluir Movimento" para finalizar.

# 3.1.2 - Criando um novo documento

Na próxima tela, vamos ver como inserir um arquivo no sistema, criado a partir do próprio sistema.

|                                                                         | 16.8.99.0666                | 🗖 Maximizar 🗙 Fechar                                                                                                    | ido Por   |
|-------------------------------------------------------------------------|-----------------------------|----------------------------------------------------------------------------------------------------|-----------|
| Inserir Arquivo                                                         |                             |                                                                                                    |           |
| Digitar Texto<br>* Tipo do Arquivo:<br>* Outros (Descrição):<br>Modelo: | CLIQUE AQUI PARA SELECIONAR | Selecionar Arquivos o<br>Selecione um ou mais arquivos do computador. O sistema tentará<br>identificar o Tipo do Arquivo a partir do nome do arquivo selecionado.<br>Tamanho máximo - PDF: 2MB |           |
|                                                                         | Digitar Texto               | Selecionar arquivo Nenhum arquivo selecionado.                                                                                                    |           |
| Nenhum registro encont                                                  | ome Tipo d<br>rado          | o Arquivo 🗋 Tamanho (KB) Assinado                                                                                                    |           |
|                                                                         |                             | Remover                                                                                                    |           |
|                                                                         |                             |                                                                                                    |           |
|                                                                         |                             | Confirmar Inclusão Cancelar                                                                                                    | amanho (I |

Veja a seguir:

Caso você deseje se manifestar criando um novo documento a partir do próprio sistema, você deve escolher, no campo "Digitar Texto", o "Tipo do Arquivo" e um Modelo (caso existam modelos de documentos previamente salvos). Depois, clique em "Digitar Texto" para elaborar sua manifestação.

O botão "Cancelar" fecha a página de inserção do arquivo.

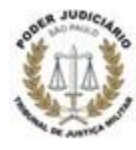

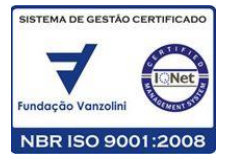

| Date                                                                                                  | Processo 1000006-42.2016.8.99.0666 | 🔲 Maximizar | × Fechar | ido Por     |
|----------------------------------------------------------------------------------------------------|------------------------------------|-------------|----------|-------------|
| 6/08/2016                                                                                             | Digitar Documento                  |             | ^        |             |
| 5/07/2016  <br>5/07/2016  <br>5/07/2016  <br>5/07/2016<br> /07/2016<br>/imenta<br>/imenta<br>contrado | Digitar Documento                  |             | E        | amasho (Kb) |
|                                                                                                    |                                    | Voltar      |          | ma Mover    |

Um editor de texto será exibido, conforme tela acima. Caso você escolha a opção de modelo "Documento em branco", a tela exibida será idêntica à da ilustração.

Caso escolha um modelo preexistente, o editor exibirá o texto com edições pré-definidas. Digite as informações desejadas e clique em "Continuar".

| Data                       | Processo 1000006-42.2016.8.99.0666           |   | 🔲 Махі | imizar X | Fecha | r: | ido Por   |
|----------------------------|----------------------------------------------|---|--------|----------|-------|----|-----------|
| 15/08/2016                 | Documento Digitado                           |   |        |          |       | •  |           |
| 16/07/2016                 | Processo: 1000006-42,2016.8.99.0666          |   |        |          |       |    |           |
|                            | 🔲 🔎 🛧 🖡 Página: 1 de 1 — 🕂 Zoom automático 🗧 | 9 | Di .   | ×        | >     |    |           |
| 05/07/2016                 |                                              |   |        |          | Â     |    |           |
| 04/07/2016                 |                                              |   |        |          |       |    |           |
| ovimenta<br>o:<br>o: (envo | Ciente.                                      |   |        |          |       | ш  |           |
| Incontrado                 |                                              |   |        |          |       |    | amanho (I |
|                            |                                              |   |        |          | -     |    | ma        |
|                            | Assinar                                      |   | A      | Alterar  |       | Ŧ  | nento     |

Com isso, será gerado, no sistema, um documento em formato "PDF". Caso você deseje efetuar modificações no documento, clique em "Alterar". Caso contrário, clique em "Assinar" para assinar o documento mediante um Certificado Digital. Por fim, clique em "Confirmar Inclusão" e, depois, em "Concluir Movimento" para finalizar.

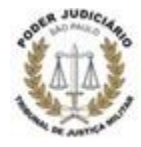

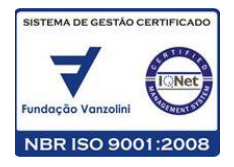

#### 3.2. Menus do Sistema

Os Menus do sistema são ícones localizados na parte superior da tela, e se destinam basicamente a consultas a todas as informações relativas aos processos cadastrados no SEEU e também informações sobre seu cadastro pessoal no sistema. O primeiro Menu do sistema, "Início", serve apenas para que você possa retornar à página principal do sistema, ou seja, a "Mesa" do usuário. Explicaremos, a seguir, os demais Menus:

## 3.2.1 Menu "Ações 1º Grau"

Esta opção permite um acesso rápido às mesmas opções que você já conheceu na aba "Processos – 1º Grau", clicando no Menu existente na parte superior da tela. Veja:

| :: 1 | Favoritos<br>Cadastrar Nova Ação<br>Cadastrar Dedido Incidental                                                                                                    | Público) Data: 02/11/2016 11:44 Expira em: 60 min                                                                                                    |                                                                                     | "C Histórico    | ? Ajuda | X Sair |
|------|----------------------------------------------------------------------------------------------------|----------------------------------------------------------------------------------------------------|-------------------------------------------------------------------------------------|-----------------|---------|--------|
|      | Construit Focus Artonia<br>Processo (Folos)<br>Processos Suspensos<br>Processos Arquivados Provisoriamente<br>Processos Arquivados Sem Distribuição<br>Processos Arquivados Sem Distribuição<br>Substabeleer<br>Cadastro de Advocado | Informações Iniciais<br><sup>•</sup> Informações<br><sup>•</sup> Processo Dependente:<br>Número do Processo Principal:<br><sup>•</sup> Tribunal: Tribunal de Ju<br><sup>•</sup> Localidade:<br><sup>•</sup> Competência: Selecione un | órias<br>(utilizado somente quando o processo principal é eletrônico)<br>Pernambuco |                 |         |        |
|      | 6 - Informações Adicionais<br>7 - Juntada de Documentos<br>8 - Características do Processo                                                                                                    |                                                                                                    |                                                                                     | Próximo Passo > | Cancela | ar     |

Nela, você terá acesso às seguintes opções:

- Favoritos: permite acesso rápido aos processos marcados como "Favoritos".
- Cadastrar Nova Ação: permite o cadastro de uma nova ação.
- Cadastrar Pedido incidental: permite o cadastro de novo pedido incidental.

- **Substabelecer:** Permite que o Defensor/Advogado Particular substabeleça um processo a outro Defensor/Advogado Particular.

#### 3.2.2 Menu "Ações 2º Grau"

Esta opção, **não disponível na Justiça Militar**, permite um acesso rápido às mesmas opções da aba "Processos – 2º Grau", clicando no Menu existente na parte superior da tela. Veja:

| :: Usuário: 89507 | Favoritos<br>Cadastrar ação originária de 2º Grau         | ta: 03/11/2016 10:00 Expi | ra em: 60 min |         |                              | "/ Histórico | ? Ajuda | X Sair |
|-------------------|-----------------------------------------------------------|---------------------------|---------------|---------|------------------------------|--------------|---------|--------|
| Mesa do D         | Recursos (Todos)<br>Recursos Ativos                       |                           |               |         |                              |              |         |        |
| Processos         | Recursos Suspensos<br>Recursos Arquivados Provisoriamente | Audiências Últimas        | Movimentações |         |                              |              |         |        |
| 1º Grau           | Recursos Arquivados em Definitivo<br>Substabelecer        |                           |               | 2º Grau | I                            |              |         |        |
|                   | Ativos: 0                                                 |                           |               |         | Ativos: 0                    |              |         |        |
|                   | Suspensos: 0                                              |                           |               |         | Suspensos: 0                 |              |         |        |
| Ar                | quivados provisoriamente: 0                               |                           |               | A       | rquivados provisoriamente: 0 |              |         |        |
| Ar                | quivados sem distribuição: 🔉                              |                           |               |         | Arquivados em definitivo: 0  |              |         |        |
|                   | Arquivados em definitivo: 0                               |                           |               |         |                              |              |         |        |
|                   |                                                           |                           |               |         |                              |              |         |        |

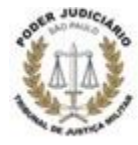

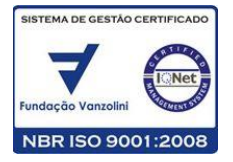

Nela, você terá acesso às seguintes opções:

- Favoritos: permite acesso rápido aos processos marcados como "Favoritos".

- **Cadastrar ação originária de 2º grau:** permite o cadastro de uma nova ação originária de 2º grau.

- Cadastrar Pedido incidental: permite o cadastro de novo pedido incidental.

- **Substabelecer:** Permite que o Defensor/Advogado Particular substabeleça um recurso a outro Defensor/Advogado Particular.

#### 3.2.3 Menu "Intimações"

Nessa opção você terá as mesmas opções da aba "Intimações", apenas clicando no Menu existente na parte superior da tela. Veja:

| SEEU - Sistema Eletrônico de Execução Unifi<br>nído Ações 1º Grau Ações 2º Grau Intimações Citações Audiêndas Sessões 2 | °Grau Buscas Estatísticas Outros |                                      |                       |
|----------------------------------------------------------------------------------------------------|----------------------------------|--------------------------------------|-----------------------|
| :: Usuário:                                                                                                    | 0:06 Expira em: 60 min           |                                      | _∂Histórico ? Ajuda X |
| 0 registro(s) encontrado(s), exibindo de 1 até 0<br>Número do<br>Processo Recurso<br>Nenhum registro encontrado         | Parte Intimada                   | Dt. Postagem 🛆 Data da Intimação 🛛 f | Pesquisar             |

No entanto, a busca das intimações é refinada por alguns critérios específicos como:

- Novas (Aguardando Leitura);
- Já Lidas e Sem Prazo para Cumprimento";
- Lidas e Com Prazo para Cumprimento".

Essa é uma funcionalidade do Sistema apenas para consulta, que auxilia os Defensores e Advogados no controle de seus prazos.

## 3.2.4 Menu "Citações"

Nessa opção você terá as mesmas opções da aba "Citações", apenas clicando no Menu existente na parte superior da tela. Veja:

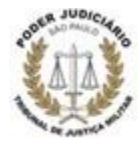

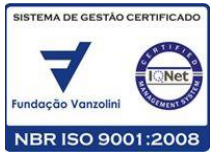

| SEEU - Sistema Eletrônico de Execução Unificado                                                                                                    |                                                 |                |
|----------------------------------------------------------------------------------------------------|-------------------------------------------------|----------------|
| Início Ações 1º Grau Ações 2º Grau Intimações Citações Audiências Sessões 2º Grau Bus                                                                                               | scas Estatísticas Outros                        |                |
| Isuário:def (Defensore for Muldas e Sem Prazo para Cumormento in<br>Si Udas e com Prazo Aguardando Inicio<br>Udas e com Prazo Decorrendo<br>Utimo Die Para Cumprimento<br>Situação: | ra em: 60 min "Ø Histórico "                    | ? Ajuda X Sair |
| 0 registro(s) encontrado(s), exibindo de 1 até 0<br>Número do                                                                                                    | Dt Doctorem A Tico Citação Automático Desvo     | Pesquisar      |
| Processo/Recurso Parte Citada                                                                                                    | la Dt. Postagem △ Tipo Citação Automática Prazo |                |
| Nenhum registro encontrado                                                                                                    |                                                 |                |

Neste Menu, todavia, a busca das citações é refinada por alguns critérios específicos como: "Já Lidas e Sem Prazo para Cumprimento", "Já Lidas e Com Prazo Aguardando Início", "Lidas e Com Prazo para Cumprimento", etc, inclusive, informando se houve perda de prazo nos últimos 30 dias.

## 3.2.5 Menu "Audiências"

Nessa opção você terá as mesmas opções da aba "Audiências", apenas clicando no Menu existente na parte superior da tela. Veja:

| SEEU - Sistema El                | letrônico de Ex                        | ecução Unificado                                      |        |                   |                            |
|----------------------------------|----------------------------------------|-------------------------------------------------------|--------|-------------------|----------------------------|
| nício Ações 1º Grau Ações 2º Gra | au Intimações Citações                 | Audiências Sessões 2º Grau Buscas Estatísticas Outros |        |                   |                            |
| :: Usuário: .de                  | f (Defensora Público) 🛛                | Listagem :09 Expira em: 60 min<br>Buscar Agendadas    |        |                   | "∥Histórico ? Ajuda X Sair |
| Listagem de Aud                  | liências                               |                                                       |        |                   |                            |
| Situação da Audiência:           | <ul> <li>Aguarda Realização</li> </ul> | 🗩 💮 Já Movimentadas                                   |        |                   |                            |
| Tipo da Audiência:               | Todos                                  |                                                       |        |                   |                            |
|                                  |                                        |                                                       |        |                   | Pesquisar                  |
| Processo 🗠                       |                                        | Partes                                                | Data 🛆 | Tipo da Audiência | Situação da Audiência      |
| Nenhum registro encontra         | do                                     |                                                       |        |                   |                            |

Aqui, porém, as audiências às quais você, como Advogado Particular ou Defensor, estiver designado também podem ser listadas pelo "Tipo" e "Situação da Audiência".

#### 3.2.6 Menu "Sessões 2º Grau"

Este menu permitirá, **no futuro**, que o Defensor ou Advogado Particular tenha acesso às Sessões de 2º Grau que sejam previamente agendadas. **Entretanto, esta é uma funcionalidade ainda não disponível, até que o 2º grau esteja integrado ao Sistema**.

| SEEU - Sistema Eletrônico de Exec                         | ução Unificado                                                 |        |                  |        |
|-----------------------------------------------------------|----------------------------------------------------------------|--------|------------------|--------|
| Início Ações 1º Grau Ações 2º Grau Intimações Citações Au | lências Sessões 2º Grau Buscas Estatísticas Outros             |        |                  |        |
| :: Usuário: .def (Defensora Público) Data                 | : 03/11 <b>Para Realização</b> a em: 60 min<br>Já Movimentadas |        | istórico ? Ajuda | X Sair |
| Sessoes de 2º Grau a Serem Rea                            | Izadas                                                         |        |                  |        |
| 0 registro(s) encontrado(s), exibindo de 1 até 0          |                                                                |        |                  |        |
| Data da Sessão 🛆 Recurso 🛆                                | Relator 🛆                                                      | Partes |                  |        |
| Nenhum registro encontrado                                |                                                                |        |                  |        |

#### 3.2.7 Menu "Buscas"

Neste Menu você poderá efetuar a busca processual a partir de dados da parte ou do processo.

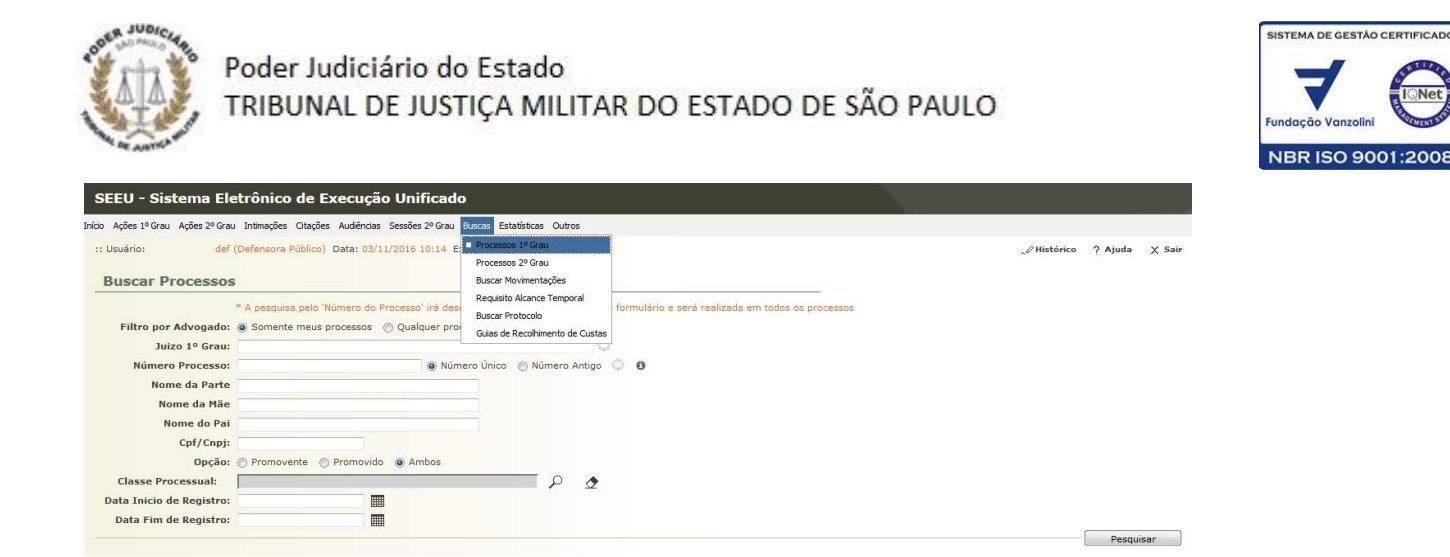

Além disso, possui as opções de "buscar movimentações", "requisito alcance temporal", "buscar protocolo" e "guia de recolhimento de custas". Note que não há necessidade de preenchimento de todos os campos, porém, quanto mais dados inseridos no filtro, maior será o rigor no retorno da busca.

Uma funcionalidade bastante importante nesse Menu, é que ele fornece informações sobre o "Requisito de Alcance Temporal" Veja na tela abaixo:

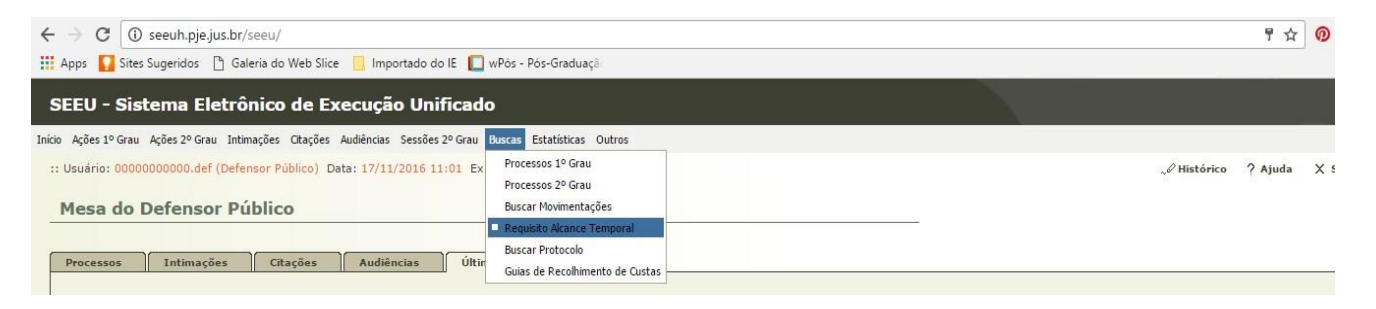

Clicando-se nessa opção, preencha os campos com os dados que farão o filtro das informações necessárias. Observe que, no Sistema, todos os campos com asterisco são de preenchimento obrigatório. Ao final, clique em "Gerar Relatório".

| SEEU - Sistema I                                                  | Eletrônico de Execução Unificado                                                                                                    |            |        |                 |              |            |        |
|-------------------------------------------------------------------|----------------------------------------------------------------------------------------------------|------------|--------|-----------------|--------------|------------|--------|
| Início Ações 1º Grau Ações 2º G                                   | au Intimações Citações Audiências Sessões 2º Grau Buscas Estatísticas (                                                             | Outros     |        |                 |              |            |        |
| :: Usuário: 000000000.d                                           | lef (Defensor Público) Data: 17/11/2016 11:05 Expira em: 58 min                                                                     |            |        |                 | "🖉 Histórico | ? Ajuda    | X Sair |
| Pesquisa de Alc<br>Livramento Con<br>* Vara:<br>* Data de Início: | cance de Requisito Temporal para Término d<br>adicional<br>1º Vara de Execução Central do TCNJ (Fechado e Semiaberto)<br>01/11/2016 | e Pena, Pr | rogres | são de Regime e |              |            |        |
| * Data Fim:                                                       | 30/11/2016                                                                                                    |            |        |                 |              |            |        |
| * Opção de Pesquisa:                                              | Progressão de Regime Para o Semiaberto                                                                                              | •          |        |                 |              |            |        |
| Local de Prisão:                                                  |                                                                                                    |            | ۹ 🗉    | ₫               |              | Gerar Rela | tório  |

Nessa consulta, o Sistema é capaz de gerar informações, por exemplo, de todos os presos que alcançaram o requisito para o benefício de mudança para o regime Semiaberto, em um determinado período em uma determinada Vara, por exemplo.

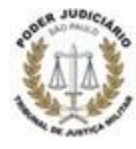

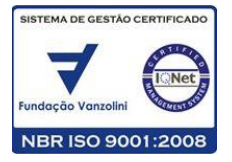

| SEEU - Sistema E                                                                        | Eletrônico de Execução Unificado                                                                                                    |                           |
|-----------------------------------------------------------------------------------------|----------------------------------------------------------------------------------------------------|---------------------------|
| Início Ações 1º Grau Ações 2º G                                                         | irau Intimações Citações Audiências Sessões 2º Grau Buscas Estatísticas Outros                                                                                                    |                           |
| :: Usuário: 0000000000.d                                                                | lef (Defensor Público) Data: 17/11/2016 11:10 Expira em: 53 min                                                                                                    | "I Histórico ? Ajuda X Sa |
| Pesquisa de Alc                                                                         | ance de Requisito Temporal para Término de Pena, Progres                                                                                                    | são de Regime e           |
| Livramento Con                                                                          | ndicional                                                                                                    |                           |
| * Vara:<br>* Data de Início:<br>* Data Fim:<br>* Opção de Pesquisa:<br>Local de Prisão: | 1ª Vara de Execução Central do TCNJ (Fechado e Semiaberto)           01/11/2016           30/11/2016           Progressão de Regime Para o Semiaberto           Término de Pena           Término de Regime Para o Semiaberto                                                                                              | 2                         |
|                                                                                         | Progressão de Regime Para o Aberto<br>Progressão de Regime para o Aberto exclusando-se o Livramento Condicional<br>Livramento Condicional<br>Livramento Condicional exclusando-se o Regime Aberto<br>Livramento Condicional Sem Pedido de Livramento<br>Aberto Sem Pedido de Aberto<br>Semiaberto Sem Pedido de Semiaberto | Gerar Relatório           |

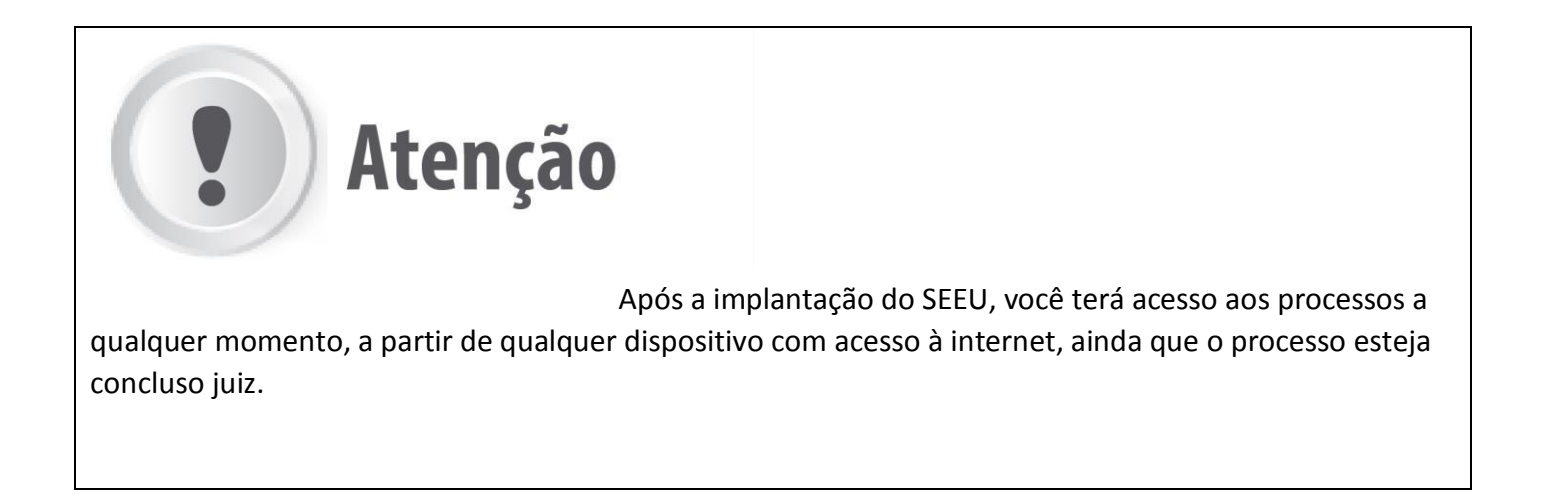

#### 3.2.8 Menu "Estatísticas"

Este Menu permite pesquisar as estatísticas de petições e de processos pelos critérios de "Vara" e "Período" e "Vara" e "Classe Processual", respectivamente. Veja:

| "∂ Histórico | ? Ajuda | X Sair |
|--------------|---------|--------|
|              |         |        |
|              |         |        |
|              |         | Pesqu  |

# 3.2.9 Menu "Outros"

Neste Menu, você poderá consultar os seus dados, bem como alterar alguns deles. Veja na tela abaixo

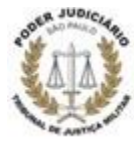

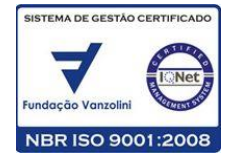

| co Ações 2º Grau Andres 2º Grau Intrações Otações Audéncias Sessões 2º Grau Buccas Estatísticas   c: Ucuário:                                                                                                    | SEEU - Sistema Eletrônico de Execução Unificado                                                    |                               |                      |             |       |
|----------------------------------------------------------------------------------------------------|----------------------------------------------------------------------------------------------------|-------------------------------|----------------------|-------------|-------|
| :: Usudrio:                                                                                                    | cio Ações 1º Grau Ações 2º Grau Intimações Citações Audiências Sessões 2º Grau Buscas Estatísticas | Outros                        |                      |             |       |
| Mess Favoritos<br>Caixa de Mensagens<br>Login:<br>Tipo de Advogado:<br>OAB:<br>OAB:<br>OAB:<br>Nome:<br>Setoo:<br>Setoo:<br>Setoo:<br>CPF:<br>Dt. Nascimento:<br>CPF:<br>Dt. Nascimento:<br>Situação:<br>Certificados Alterar Alterar Senha<br>Endereço Assessores Habilitações Pentos Assistentes Suspensão Advogado<br>Logradouro:<br>Complemento:<br>Bairro:<br>Cidade:<br>CEP:<br>Celular:<br>Cetificadis Ligando Celular:<br>Cetificadis Ligando Celula                                                                                                    | :: Usuário: .def (Defensora Público) Data: 03/11/2016 10:16 Expira em: 60 min                      | Meus dados/assessores/peritos | "& Histórico         | ? Ajuda     | X Sai |
| Defensor Publico     Caka de Mensagens       Logini:     Italian       Tipo de Advogado:     O.B.:       O.B.:     Italian       Nome:     Italian       Sexo:     RG:       CFF:     Italian       Dt. Nascimento:     Italianção:       Dt. Cadastro:     Italianção:       Endereço     Assessores       Italianção:     Certificados       Alterar     Alterar       Endereço     Assessores       Italianção:     Certificados                                                                                                    |                                                                                                    | Meus Favoritos                |                      |             |       |
| Login:<br>Login:<br>Login: | Defensor Público                                                                                   | Caixa de Mensagens            |                      |             |       |
| Tipo de Advogado:<br>OAB:<br>OAB:<br>OAB:<br>Seco:<br>Seco:<br>BG:<br>CPF:<br>CPF:<br>Dt. Cadastro:<br>Situação:<br>Tendereço Assesseres Habilitações Peritos Assistentes Suspensão Advogado<br>Contificados Alterar Alterar Senha<br>Contificados Alterar Alterar Senha<br>Endereço Assesseres Habilitações Peritos Assistentes Suspensão Advogado<br>Contificados Alterar Alterar Senha<br>Endereco Catificados Alterar Alterar Senha<br>Contificados Alterar Alterar Senha<br>Endereco Assesseres Habilitações Peritos Assistentes Suspensão Advogado                                                                                                    | Login:                                                                                             |                               |                      |             |       |
| OAB:<br>Nome:<br>Sexo:<br>GG:<br>CPF;<br>Dt. Nascimento:<br>Situação:<br>Certificados Alterar Alterar Senha<br>Endereço Assessores Habilitações Peritos Assistentes Suspensão Advogado<br>Certificados Alterar Alterar Senha<br>Certificados Alterar Alterar Senha<br>Certificados Alterar Endere<br>Suspensão Advogado<br>Celular:<br>Celular:<br>Celular:<br>E-mail:                                                                                                    | Tipo de Advogado:                                                                                  |                               |                      |             |       |
| Nome:<br>Sexo:<br>Sexo:<br>RG:<br>CF:<br>DL: Nascimento:<br>Situação:<br>Certificados Alterar Alterar Senha<br>Endereço Assessores Habilitações Peritos Assistentes Suspensão Advogado<br>Logradouro:<br>Cogradouro:<br>Cigadouro:<br>Ciga                                                                                                    | OAB:                                                                                               |                               |                      |             |       |
| Sexo:<br>RG:<br>CDF:<br>DL: Nascimento:<br>DL: Cadastro:<br>Situação:<br>Endereço Assessores Habilitações Pentos Assistentes Suspensão Advogado<br>Logradouro:<br>Complemento:<br>Bairro:<br>Cidade:<br>Cidade:<br>CEP:<br>Celular:<br>Celular:<br>Celular:                                                                                                    | Nome:                                                                                              |                               |                      |             |       |
| RG;<br>CPF:<br>Dt. Cadastro:<br>Dt. Cadastro:<br>Situação:<br>Centificados Alterar Alterar Senha<br>Endereço Assessores Habilitações Peritos Assistentes Suspensão Advogado<br>Logradouro:<br>Complemento:<br>Bairro:<br>Cidade:<br>Celhar:<br>Celhar:<br>Celhar:<br>E-nail:                                                                                                    | Sexo:                                                                                              |                               |                      |             |       |
| CPF:<br>Dt. Nascimento:<br>Dt. Cadastro:<br>Situação:<br>Certificados Alterar Alterar Senha<br>Endereço Assessores Habilitações Peritos Assistentes Suspensão Advogado<br>Logradouro:<br>Complemento:<br>Bairro:<br>Cidade:<br>CEP:<br>Celular:<br>Celular:<br>E-mail:                                                                                                    | RG:                                                                                                |                               |                      |             |       |
| Dt. Nascimento:<br>Dt. Cadastro:<br>Situação:<br>Certificados Alterar Alterar Senha<br>Endereço Assessores Habilitações Peritos Assistentes Suspensão Advogado<br>Logradouro:<br>Complemento:<br>Bairro:<br>Cidade:<br>Cidade:<br>CEPIar:<br>Celuar:<br>E-mail:                                                                                                    | CPF:                                                                                               |                               |                      |             |       |
| Dt. Cadastro:<br>Situação:<br>Certificados Alterar Alterar Senha<br>Endereço Assessores Habilitações Pentos Assistentes Suspensão Advogado<br>Logradouro:<br>Complemento:<br>Bairro:<br>Cidade:<br>CEPP:<br>Celular:<br>E-mail:                                                                                                    | Dt. Nascimento:                                                                                    |                               |                      |             |       |
| Situação:<br>Certificados Alterar Alterar Senha<br>Logradouro:<br>Complemento:<br>Bairro:<br>Cidade:<br>CEP:<br>Celular:<br>E-nail:                                                                                                    | Dt. Cadastro:                                                                                      |                               |                      |             |       |
| Certificados       Alterar       Alterar Senha         Endereço       Assessores       Habilitações       Peritos Assistentes       Suspensão Advogado         Logradouro:       Complemento:       Bairro:       Cidade:       Cidade:       Cidade:       CEP:       Celular:       E-mail:       Cidade:       Cidade:                                                                                                    | Situação:                                                                                          |                               |                      |             |       |
| Endereço     Assessores     Habilitações     Peritos Assistentes     Suspensão Advogado       Logradouro:     Complemento:     Bairro:       Cidade:     Cidade:       Celular:     Celular:       E-mail:     E                                                                                                    |                                                                                                    |                               | Certificados Alterar | Alterar Ser | nha   |
| Logradouro:<br>Complemento:<br>Bairro:<br>Cidade:<br>CEP:<br>Celular:<br>E-mail:                                                                                                    | Endereço Assessores Habilitações Peritos Assistentes Suspensã                                      | o Advogado                    |                      |             |       |
| Complemento:<br>Bairro:<br>Cidade:<br>CEP:<br>Celular:<br>E-mail:                                                                                                    | Logradouro:                                                                                        |                               |                      |             |       |
| Bairro:<br>Cidade:<br>CEP:<br>Celular:<br>E-mail:                                                                                                    | Complemento:                                                                                       |                               |                      |             |       |
| Cidade:<br>CEP:<br>Celular:<br>E-mail:                                                                                                    | Bairro:                                                                                            |                               |                      |             |       |
| CEP:<br>Celular:<br>E-mail:                                                                                                    | Cidade:                                                                                            |                               |                      |             |       |
| Celular:<br>E-mail:                                                                                                    | CEP:                                                                                               |                               |                      |             |       |
| E-mail:                                                                                                    | Celular:                                                                                           |                               |                      |             |       |
|                                                                                                    | E-mail:                                                                                            |                               |                      |             |       |
|                                                                                                    |                                                                                                    |                               |                      |             |       |

## Meus Dados/Assessores/Peritos

Os comandos aqui disponíveis são os seguintes:

- Certificados: verificar os certificados digitais que você possui, bem como criar um novo.
- Alterar Dados: corrigir algum dado pessoal.
- Alterar Senha: alterar a senha cadastrada.
- Assessores: adicionar algum assessor que irá trabalhar com você.
- Habilitações: consultar a habilitação fornecida a você.
- Peritos Assistentes: adicionar algum perito assistente que irá trabalhar com você.
- Suspensão Advogado: listar o registro de suspensões de advogado.

Meus Favoritos: Listagem dos processos definidos como favoritos.

Caixa de Mensagens: Essa opção dá acesso à caixa de entrada de mensagens.

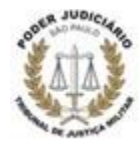

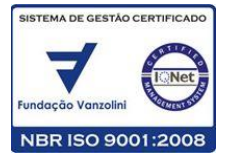

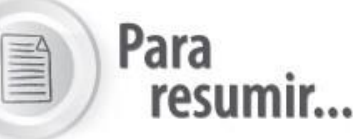

# 1. **Para peticionar** em um processo, primeiro realize uma busca lançando como parâmetro o número do processo, ou clique em "Buscas" e "Processos 1º Grau" para localizar um processo.

- 2. É possível **inserir** um documento no sistema, como uma petição, a partir de um arquivo em formato "PDF" existente no seu computador ou criar um novo documento no próprio sistema.
- 3. Para inserir um documento no sistema, você tem a opção de escolher o "Tipo do Arquivo" e utilizar um Modelo pré-existente. Ou pode escolher "Digitar Texto" e selecionar o modelo "Documento em Branco" para criar esse documento.
- 4. Os Menus do sistema basicamente são um atalho para todas as informações relativas aos processos de seu interesse. Neles você ainda encontra os seus dados pessoais e pode, facilmente, adicionar um assessor ou perito para auxiliá-lo.